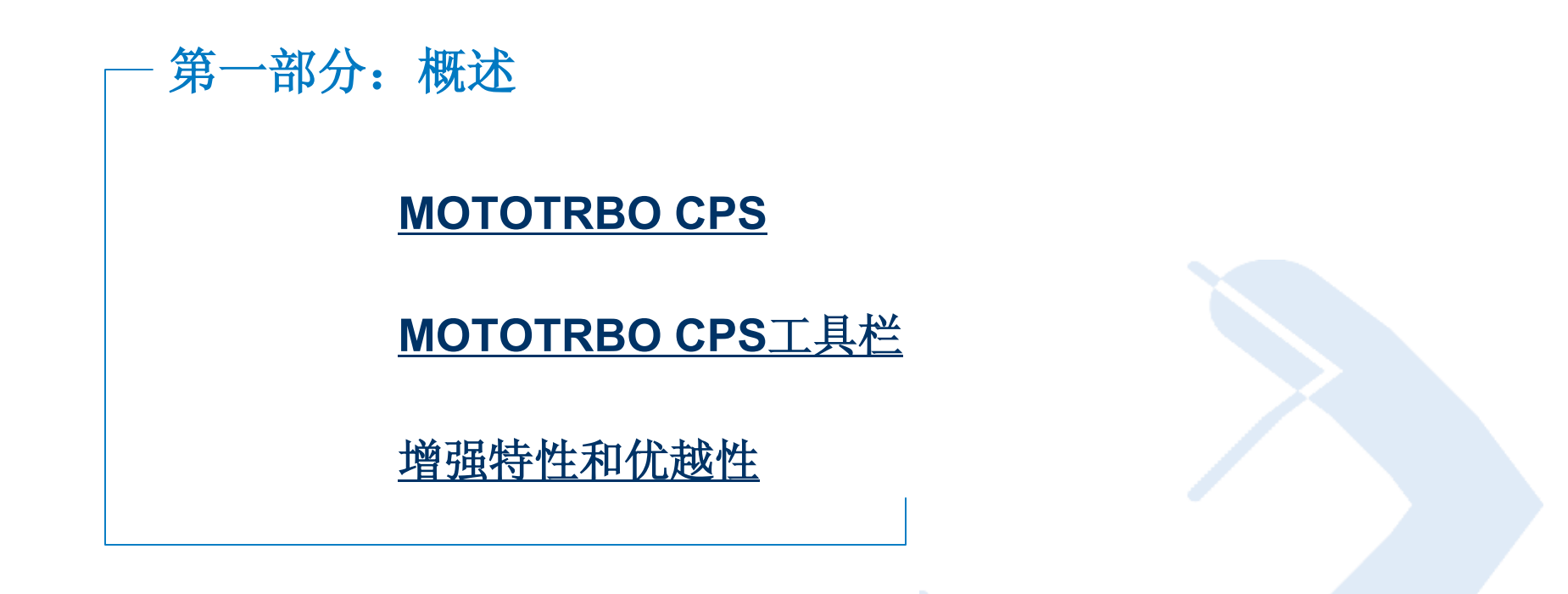

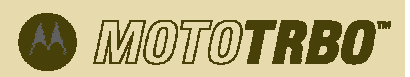

### MOTOTRBO 客户编成软件(CPS)

- MOTOTRBO 客户编成软件(CPS)是一种用于对MOTOTRBO对讲机和中继台进行编程的工具。
- CPS能够让客户根据公司的操作要求,对每台对讲机进行个性化编程。
- '设定内容'是存储在对讲机或中继台中的固态信息,可由CPS读取并进行相应操作。
- •默认情况下,每套MOTOTRBO CPS都预装了用于不同MOTOTRBO对讲机和中继台的几个设定内容样本。

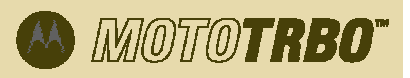

### **MOTOTRBO CPS**工具栏

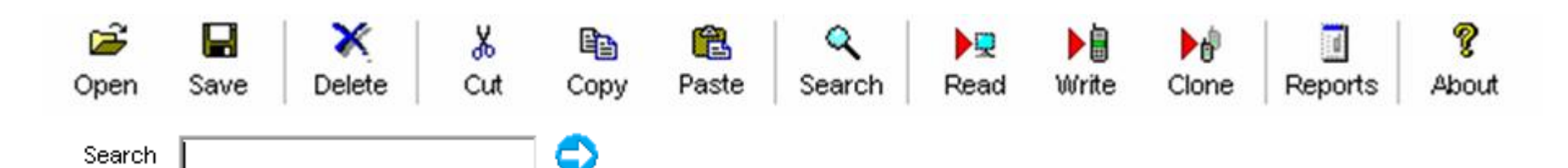

- 打开:检索和显示存档文件
- 保存:将文件保存至预定的路径
- 删除:从列表中删除选定内容
- 剪切:从一份文档中删除选定的内容然后插入理想位置
- 复制:将选定内容复制到剪贴板
- 粘贴: 粘贴复制的内容
- 搜索: CPS字段关键词搜索
- 读取:读取对讲机中保存的数据
- 写入:将数据写入对讲机
- 克隆: 将一台对讲机的配置参数完全拷贝至同一型号的另一台对讲机
- 报表: 生成三类不同的报表

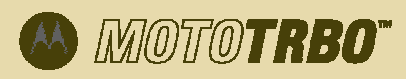

### 增强特性和优越性

- 图形用户界面(GUI),一目了然的图标。
- 数状视图,快速导航,满足特定 编程需求.
- 针对车载台度身定制的设定内容,满足其编程需求。

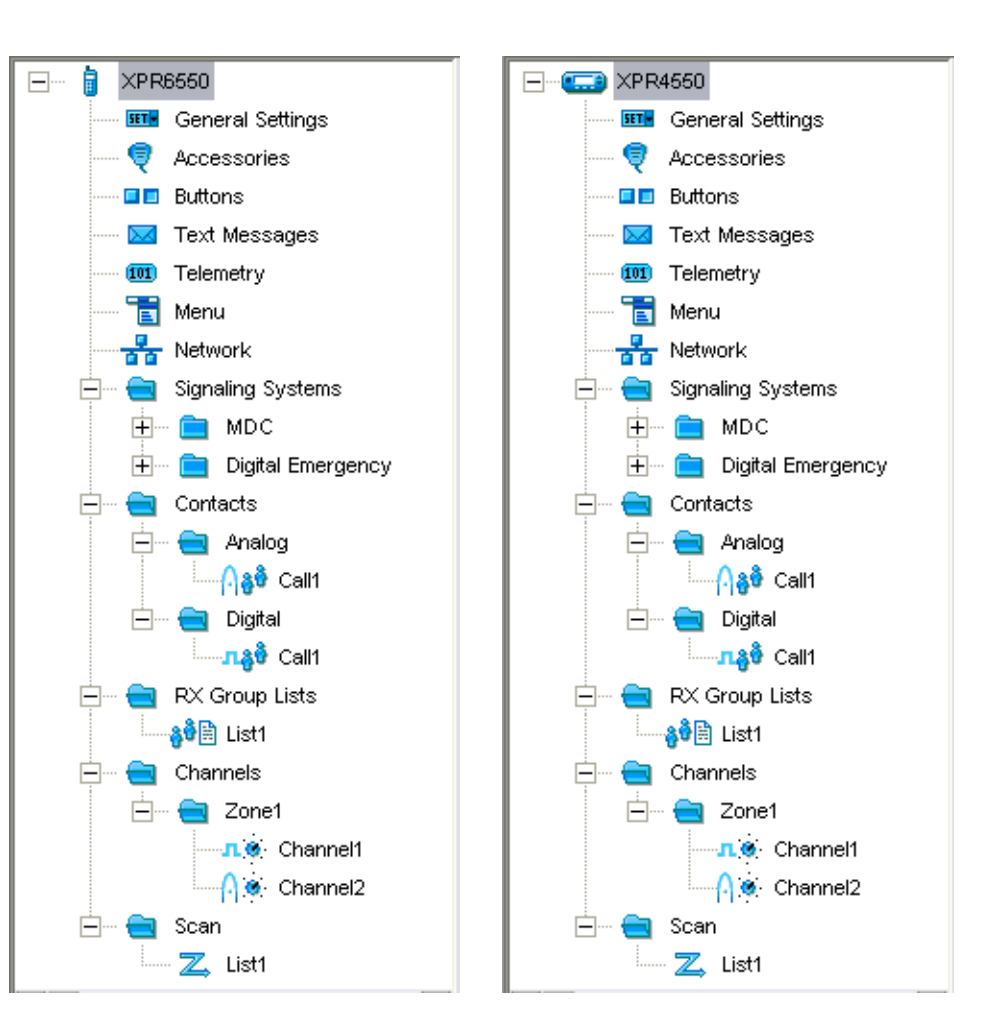

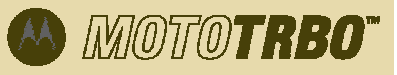

### 增强特性和优越性(续)

- 数状视图
  - 以树节点形式将对讲机功能进行分 类。
- 配置视图
  - 通过改变屏幕上显示的字段中的数 值配置设定内容。
- 帮助视图
  - 显示配置视图中每种功能的信息。

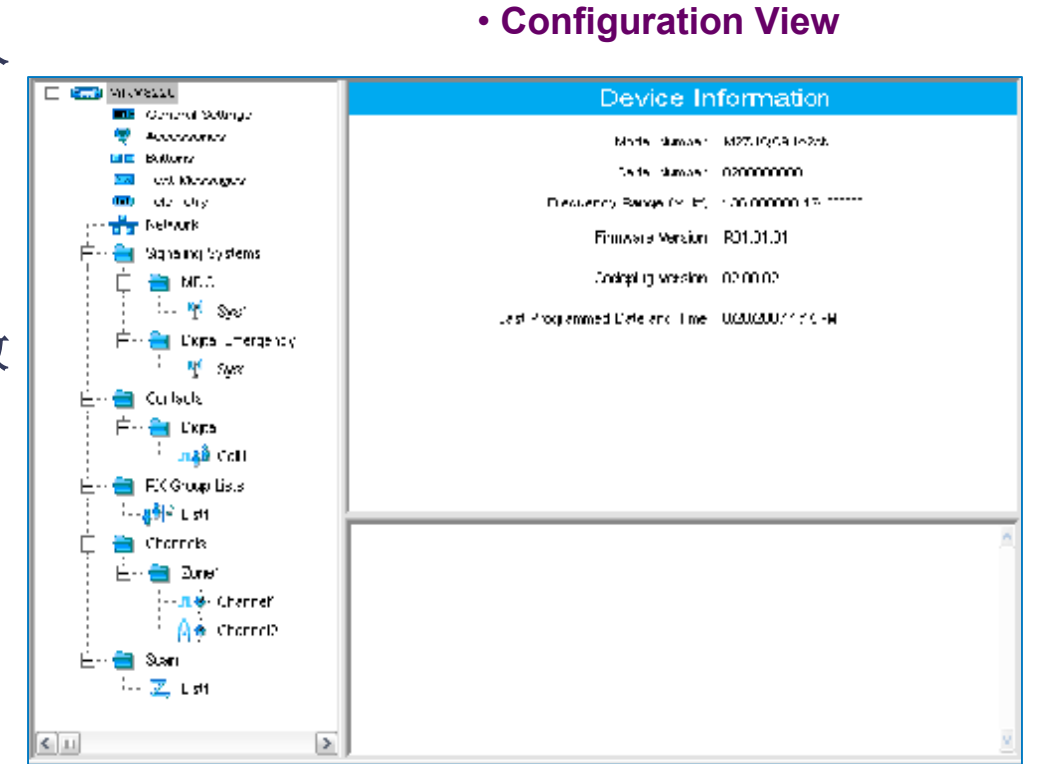

Tree View

Help View

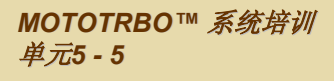

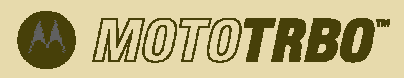

### 增强特性和优越性 (象)

# • MOTOTRBO CPS能够让用户在基础功能 视图和高级功能视图之间切换。

- 基础功能视图
  - 显示对讲机或中继台中常用的大部分功能
- 高级功能视图
  - 除基础功能视图所显功能外还显示更多高级功能

| III MOTOTRBO Customer Programming Software - [Samp |                                 |                                      |              |     |              |       |
|----------------------------------------------------|---------------------------------|--------------------------------------|--------------|-----|--------------|-------|
| <u> F</u> ile <u>E</u> dit                         | <u>Vi</u> ew                    | <u>D</u> evice                       | <u>Wi</u> nd | low | <u>H</u> elp |       |
| Dpen Save                                          | ✓ <u>T</u> oc<br>✓ <u>S</u> tat | ol Bar<br>tus Bar                    |              | Co  | Ъ<br>ру      | Paste |
| Search                                             | ✓ <u>H</u> el                   | p Pane                               | Ē            |     | - 6          | D     |
|                                                    | <u>B</u> as<br>✓ <u>E</u> x¢    | sic<br>pert<br><del>i settings</del> |              |     |              |       |

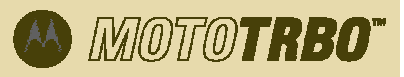

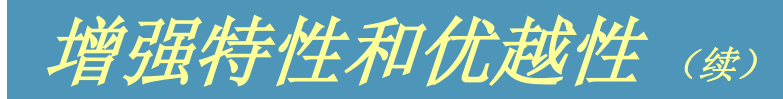

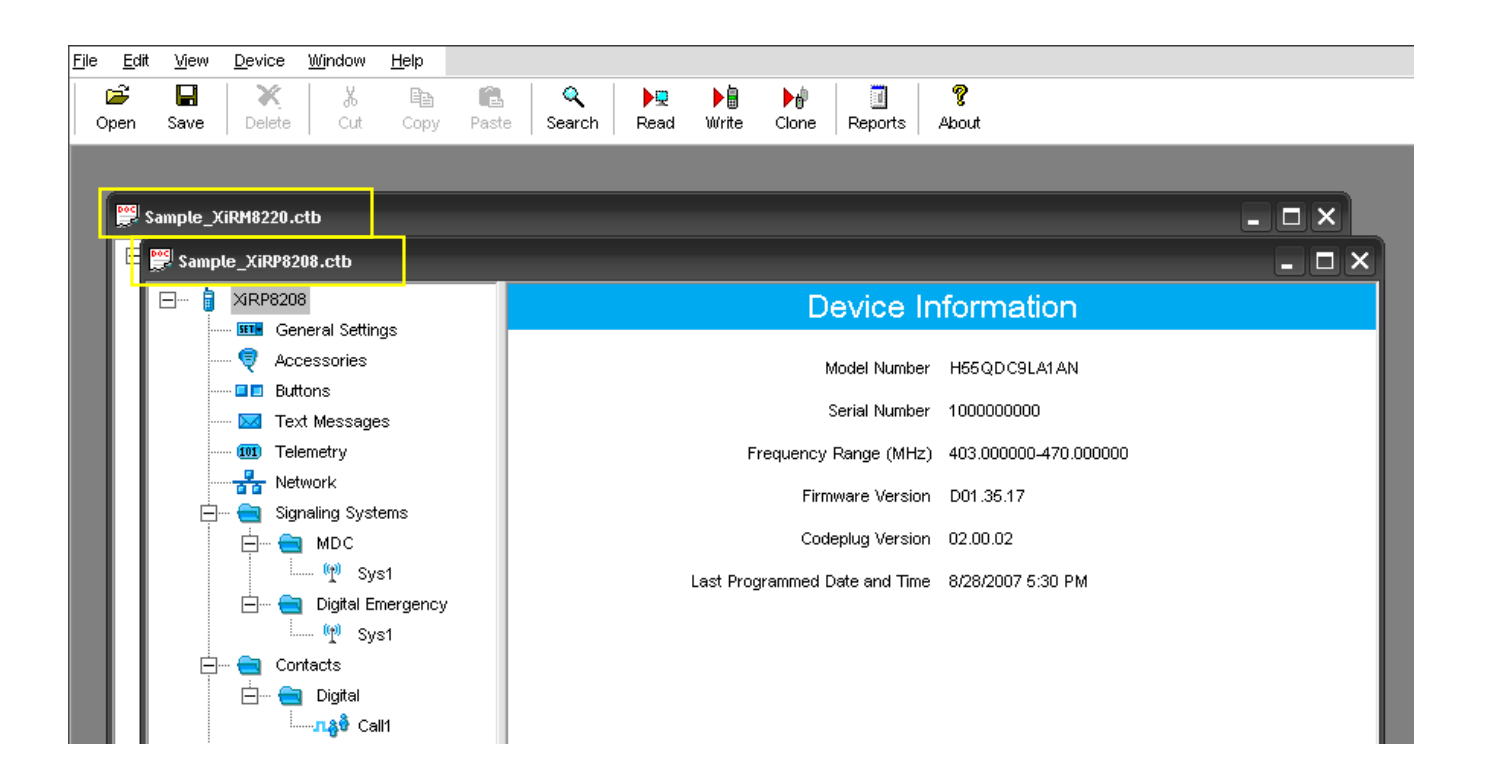

- 可以打开多个设定内容窗口
- •此外,用户还可将一个文件从Windows Explorer拖放到CPS中

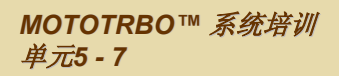

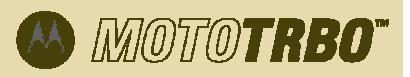

### 增强特性和优越性(续)

 在线帮助提供了对讲机特 性和操作的更详细的解释。

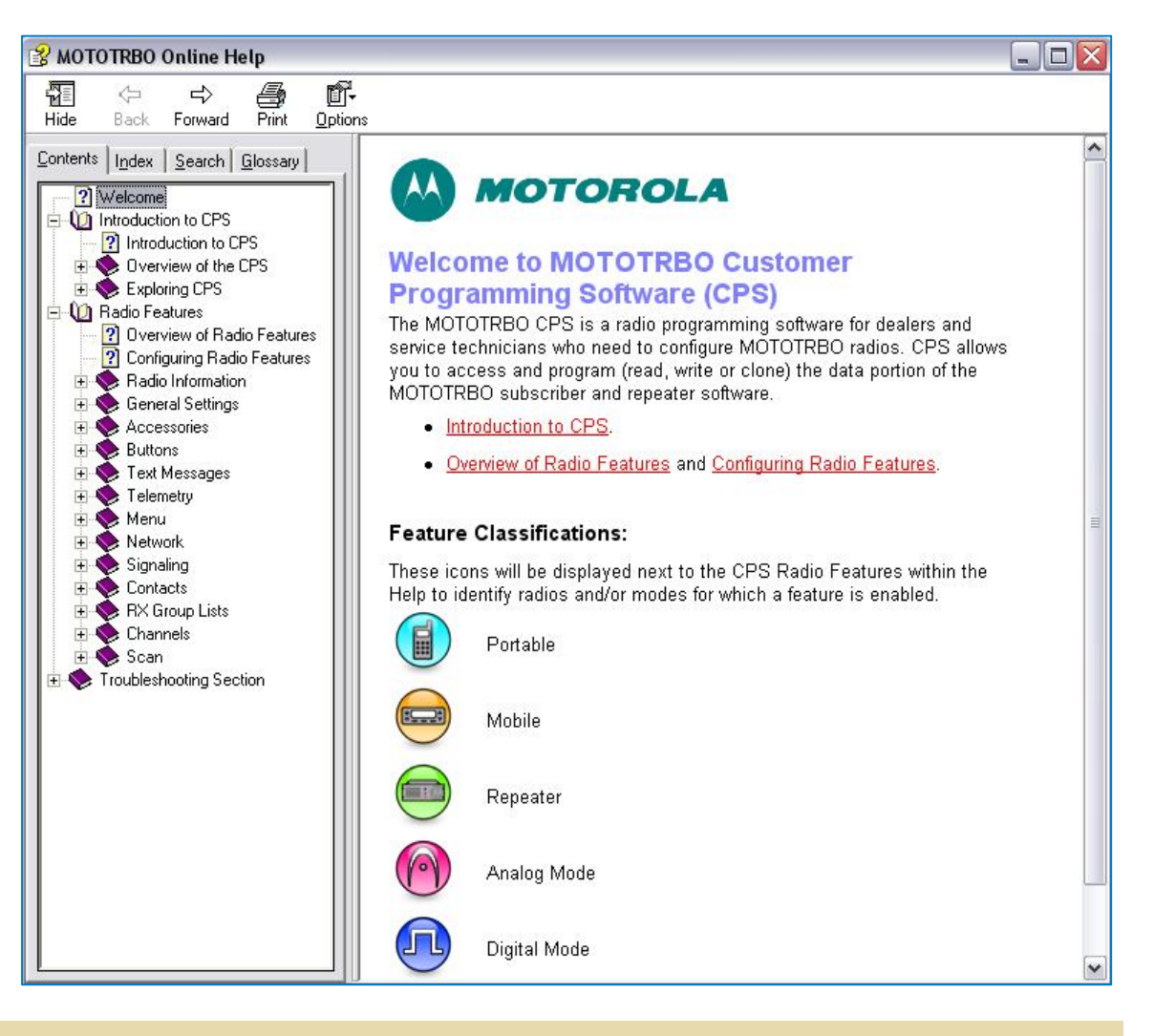

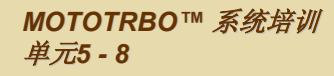

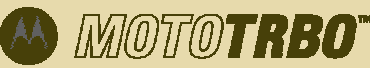

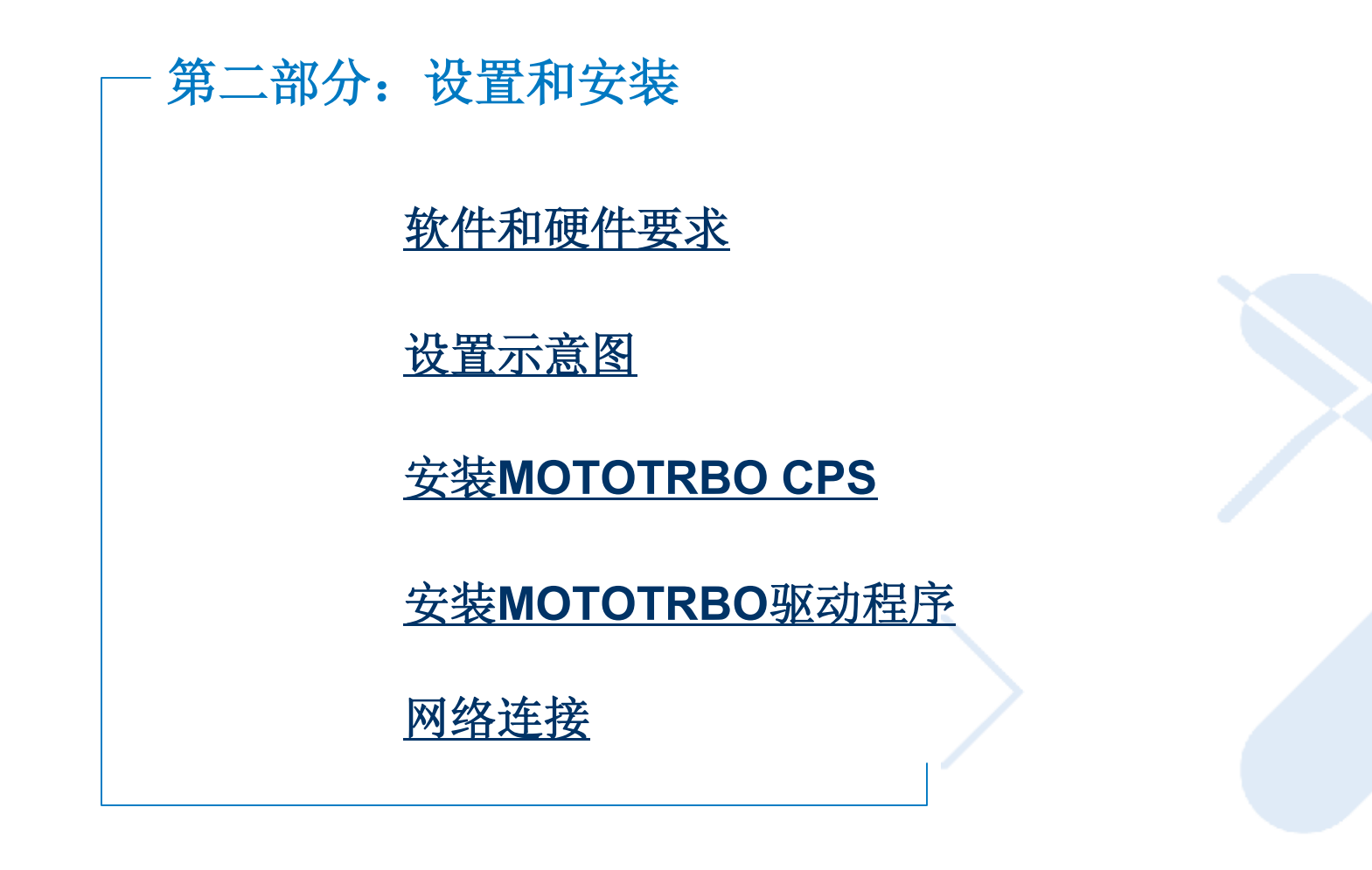

MOTOTRBO

### 软件和硬件要求

- 操作系统
  - Microsoft® Windows® XP Home/Professional Edition SP2 or SP3
  - Microsoft® Windows® Vista Home Premium Edition
  - Microsoft® Windows® Vista Business Edition
- 硬件要求
  - Pentium® 1GHz
  - 256 MB硬盘空间
  - 处理器速度和RAM容量按操作系统的要求
  - USB端口
  - CD ROM驱动器

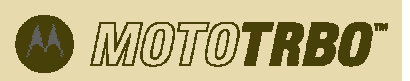

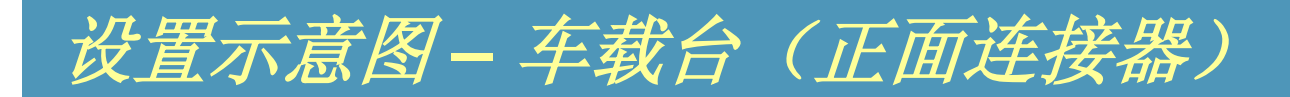

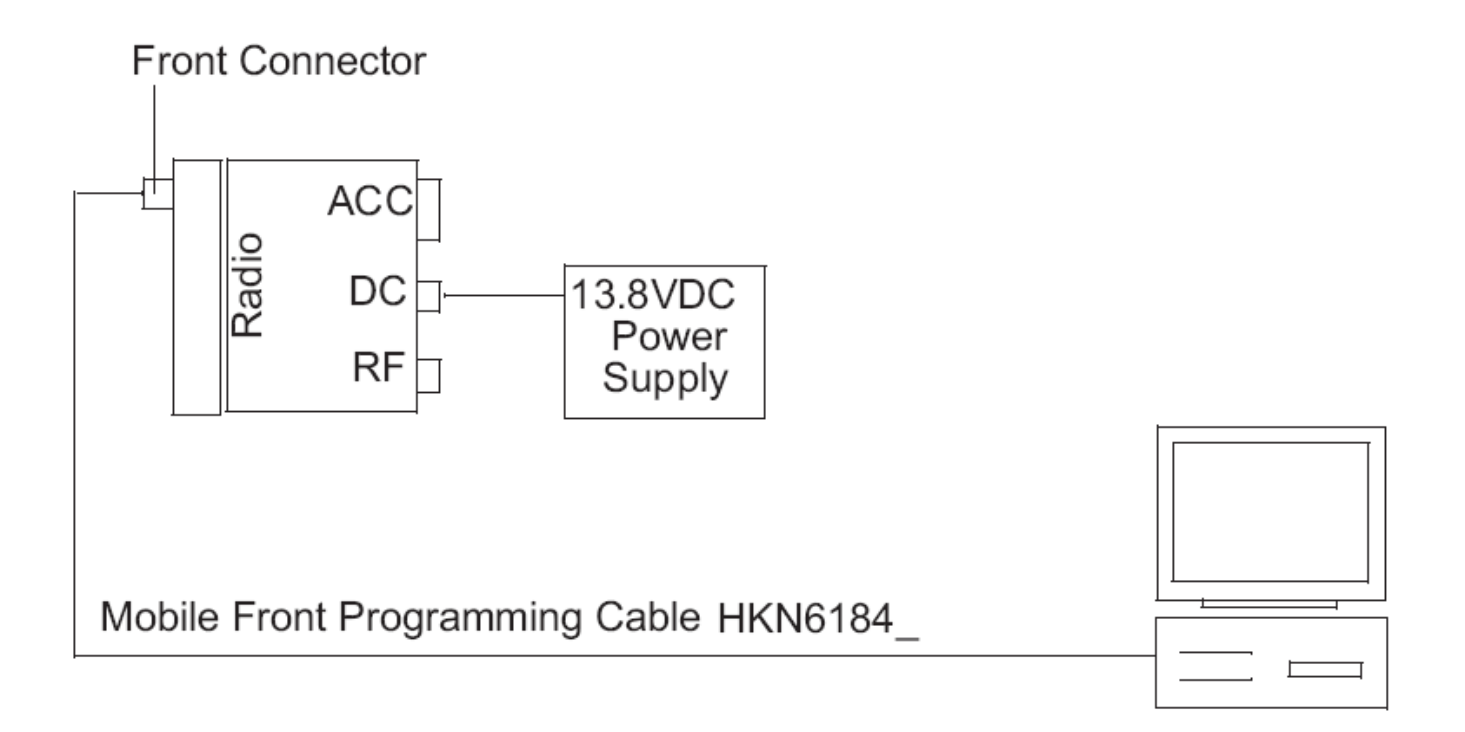

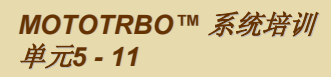

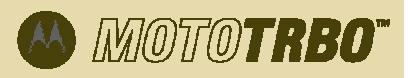

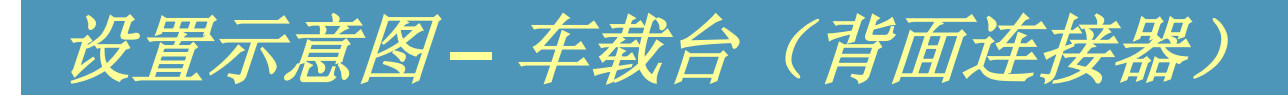

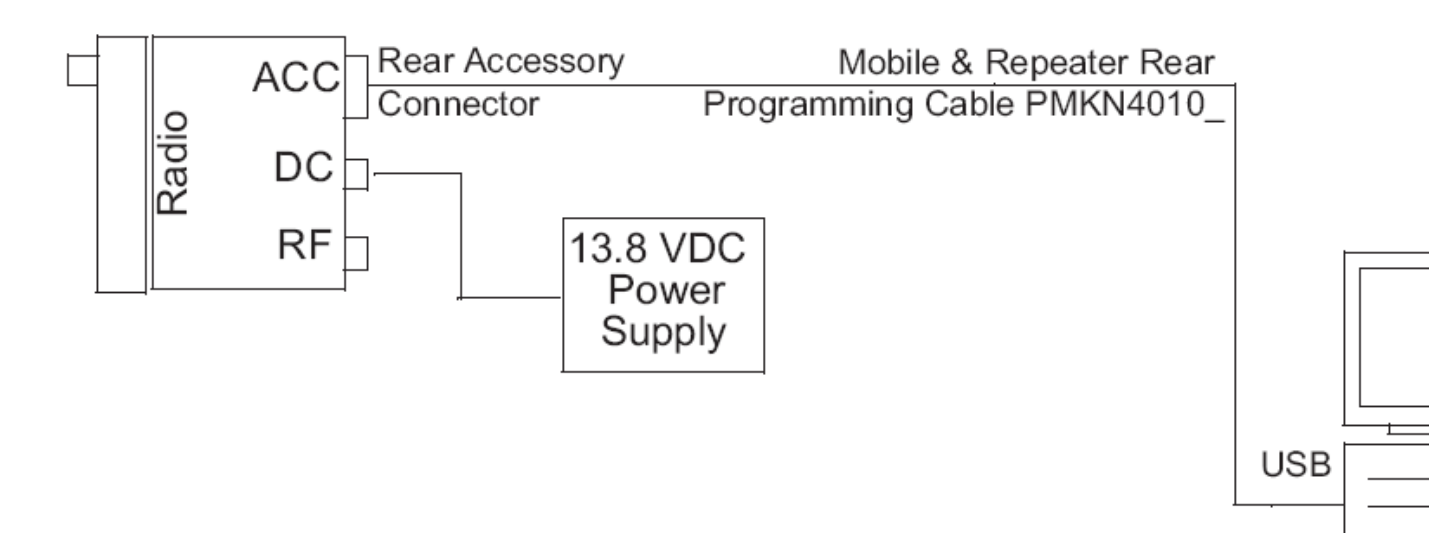

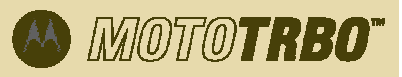

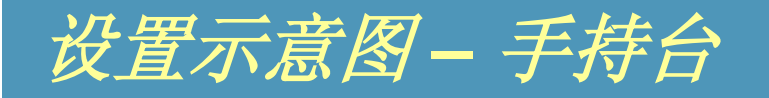

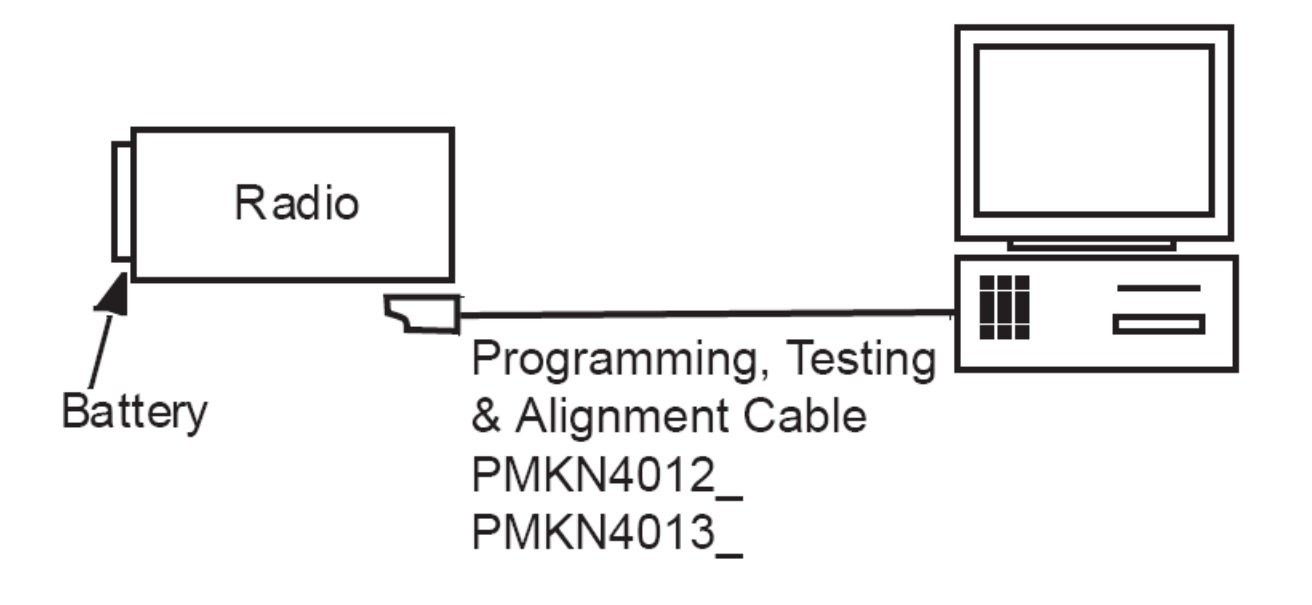

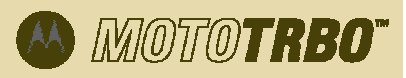

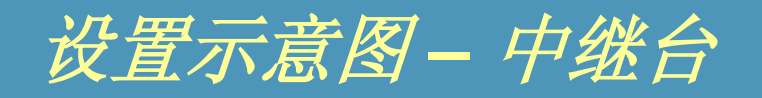

#### Repeater

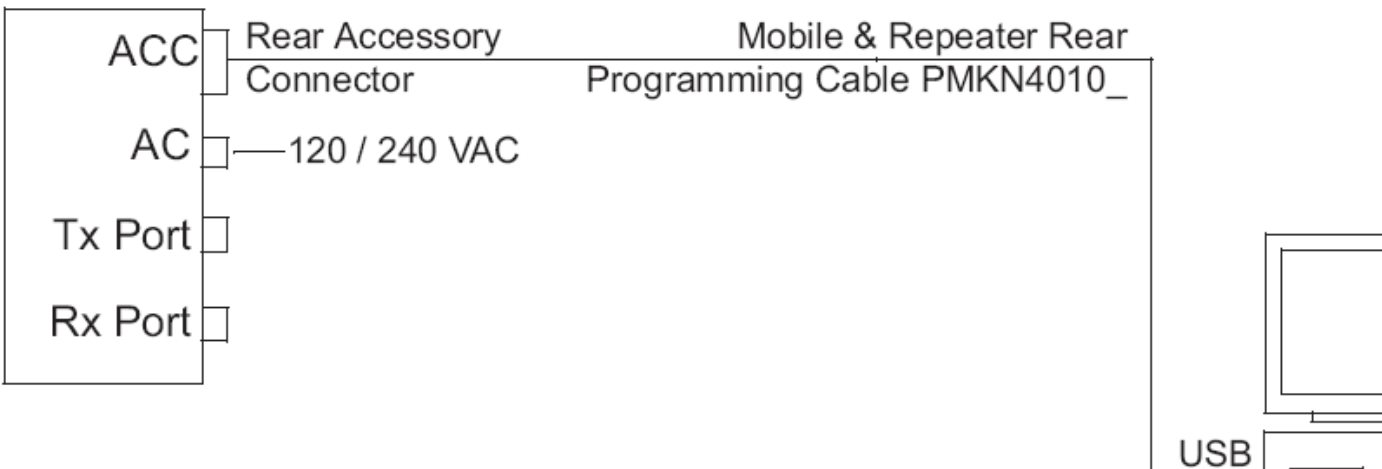

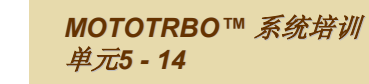

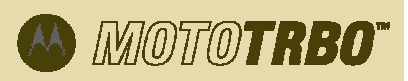

### 安装MOTOTRBO CPS

- 1. 拔掉连在计算机上的所有MOTOTRBO设备。
- 2. 关闭计算机上正在运行的所有程序。
- 3. 将安装光盘放入CD ROM。
- 4. 从安装窗口选择CPS安装。
  - · 注:如果屏幕上没有自动弹出安装程序,请在CD-ROM上找到Autorun.exe文件,双击 该文件然后回到第4步。
- 5. 在欢迎屏幕出现后点击"下一步(Next)"。
- 6. 阅读软件许可协议然后选择接受。
- 7. 按照屏幕上的指示器安成安装。
- 8. CPS安装完成后,接着在计算机上安装MOTOTRBO驱动程序,设置 MOTOTRBO本地连接。

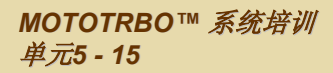

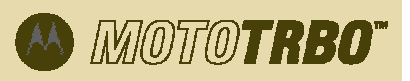

### 安装MOTOTRBO驱动程序

- 计算机自动发现MOTOTRBO驱动程序。该驱动程序能够让计算机和对讲机 建立通信。
- •利用编程电缆将对讲机连接至计算机。
- MOTOTRBO对讲机开机后,计算机屏幕上将跳出一条信息,提示发现一个 新硬件。
- 该安装只需进行一次。如果将来利用另一台计算机对对讲机进行编程,请遵照上述安装步骤。

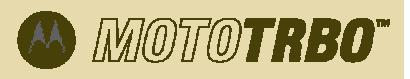

### *安装*MOTOTRBO驱动程序 – Windows® Vista Business/Home

- 1. 关闭计算机上正在运行的任何其他MOTOTRBO应用程序。
- 2. 将编程电缆的一端插入对讲机,另一端插入PC机的USB接口,然后打开 对讲机电源。
- 3. 屏幕上自动弹出"驱动程序安装(Driver Software Installation)"窗口。
- 4. 安装结束后,点击"关闭(Close)"。

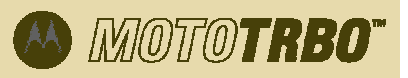

#### *安装MOTOTRBO驱动程序 – Windows® XP Home/Professional*

- 1. 关闭计算机上正在运行的其他所有MOTOTRBO应用程序。
- 2. 将编程电缆的一端插入对讲机,另一端插入PC机的USB接口,然后打开 对讲机电源。
- 3. 屏幕上自动跳出"发现新硬件(Found New Hardware)"。
- 4. 选择"否,这次不 (No, not at this time)"。
- 选择"自动安装软件(推荐) (Install the software automatically (Recommended))",然后点击"下一步(Next)"。
- 6. 等待计算机搜索和安装驱动程序。
  - 注:点击"浏览(Browse)"可手动选择驱动程序。驱动程序默认路径为C:\Program Files\Common Files\Motorola\MOTOTRBO Driver。
- 7. 安装完成后,点击"完成(Finish)"。

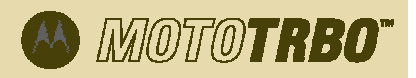

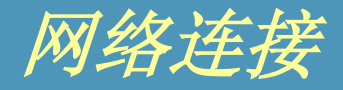

- 点击 'Start' / ' Settings' / 'Local Area Connection', 或者 'Start' / 'Control Panel' / 'Network Connection' / 'Open'。
- 2. 选择 ' View' / 'Details in the menu'。
- 3. 双击名为'Local Area Connection'、设备名称为'MOTOTORBO Radio' 的网络连接。
  - 注:可能不止一个本地连接,请选择正确的连接。
- 4. 点击'Properties'。
- 5. 除 'Internet Protocol (TCP/IP) '之外,让其他所有复选框未被选中。 选择'Show icon in notification area when connected' 和 'Notify me when this connection has limited or no connectivity'。
- 6. 点击 'Ok'。

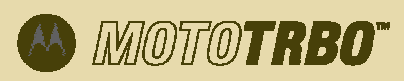

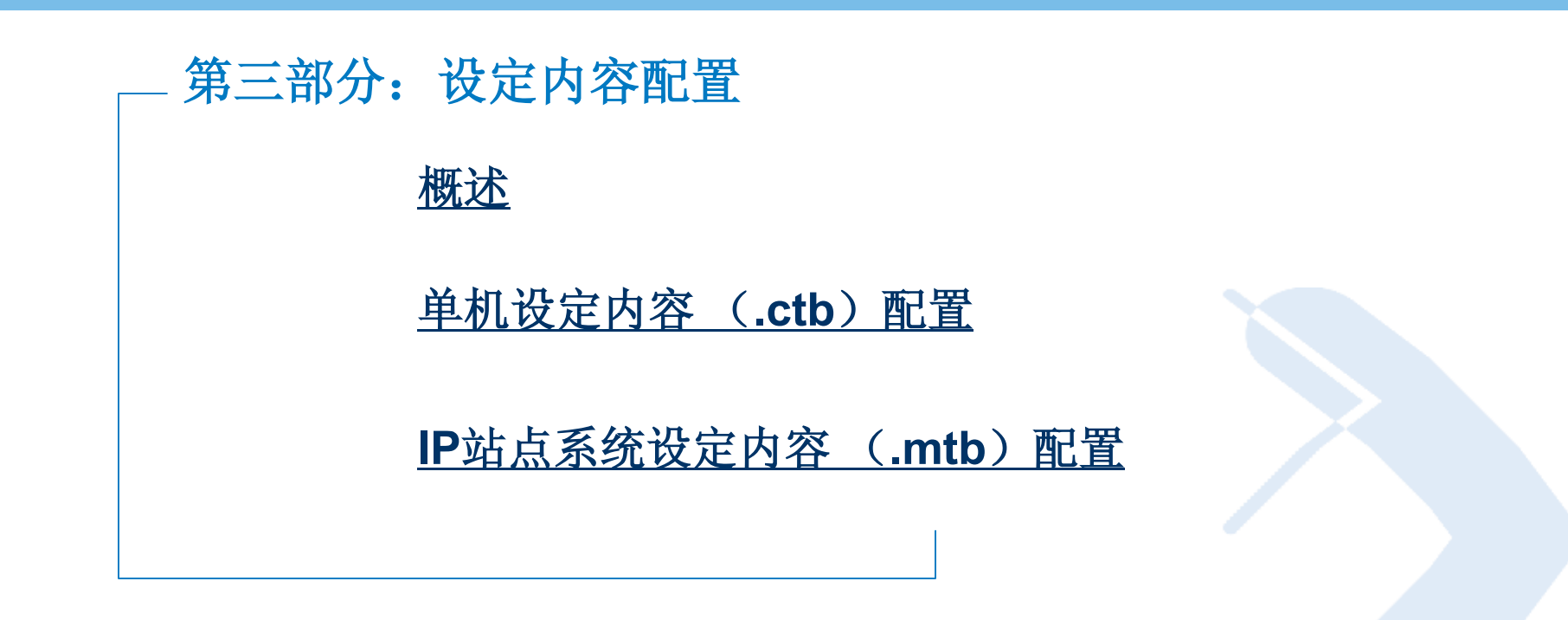

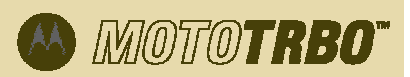

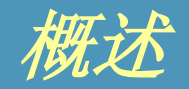

- MOTOTRBO CPS能够让用户根据每个企业的特定功能需求对每 台对讲机分别进行编程。
- MOTOTRBO CPS内含对讲机和中继台的默认设定内容。此外, 可通过CPS的'Read'键读取对讲机的设定内容。
- 有两类不同的设定内容: 单机设定内容 (.ctb) 和IP站点系统 设定内容 (.mtb).
- 后面几张幻灯片将介绍这两类设定内容的配置。

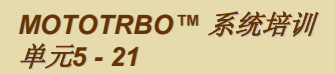

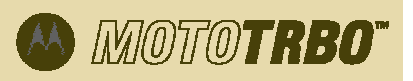

### 单机设定内容配置

- 后面几张幻灯片将介绍如何针对如下功能进行单机设定内容 (.ctb) 配置:
  - 1. 数字信道
  - 2. 模拟信道
  - 3. 增容系统
  - 4. 增容语音信道
  - 5. 增容数据信道
  - 6. 组呼
  - 7. 个呼
  - 8. 全呼
  - 9. 扫描
  - 10. 漫游
  - 11. 网络设置
  - 12. MDC紧急报警
  - 13. 数字紧急报警

- 14. 增容模式紧急报警
- 15. 预编文本消息
- 16. 安全性—基础和增强
- 17. GPS回复
- 18. VOX
- 19. 色码
- 20. 单人工作
- 21. IP站点互联
- 22. 增容语音列表
- 23. 增容数据列表
- 24. IP站点互联
- 25. 漫游列表
- 26. 中继台

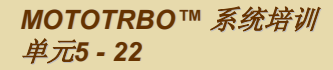

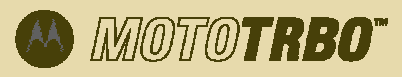

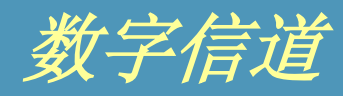

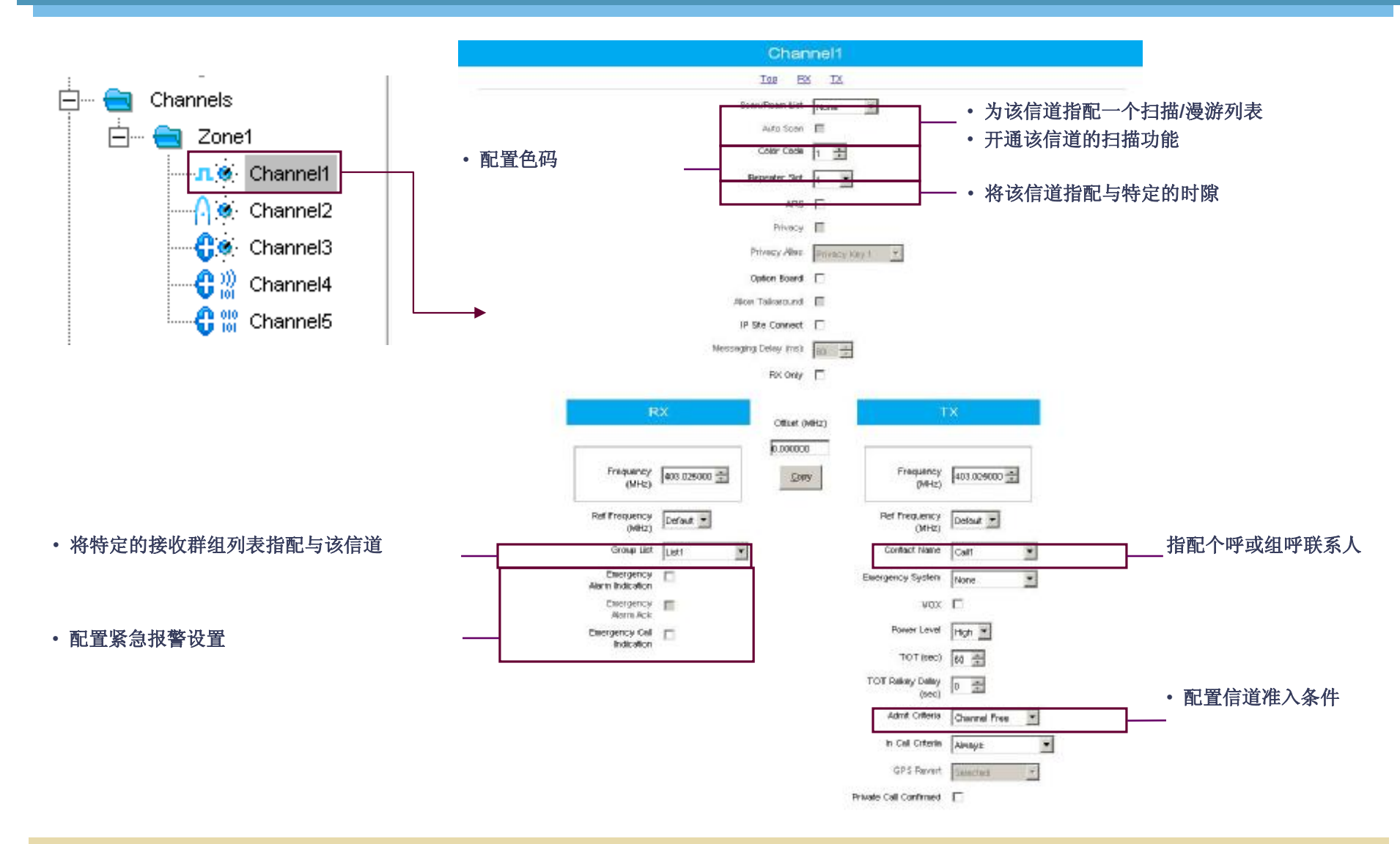

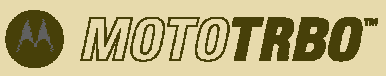

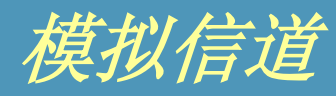

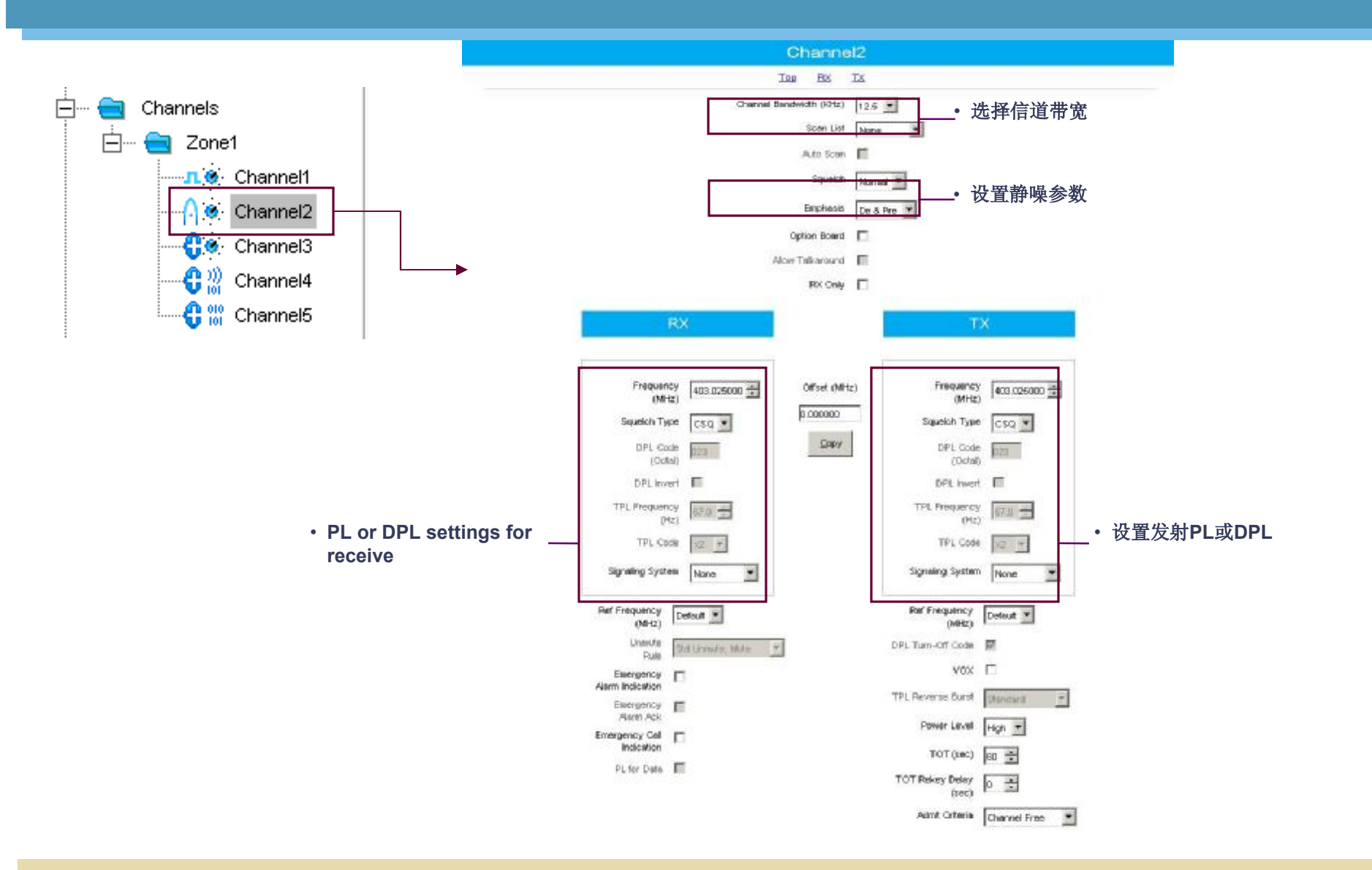

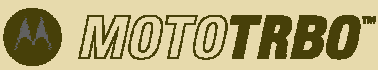

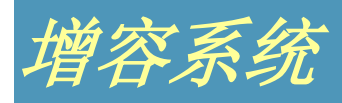

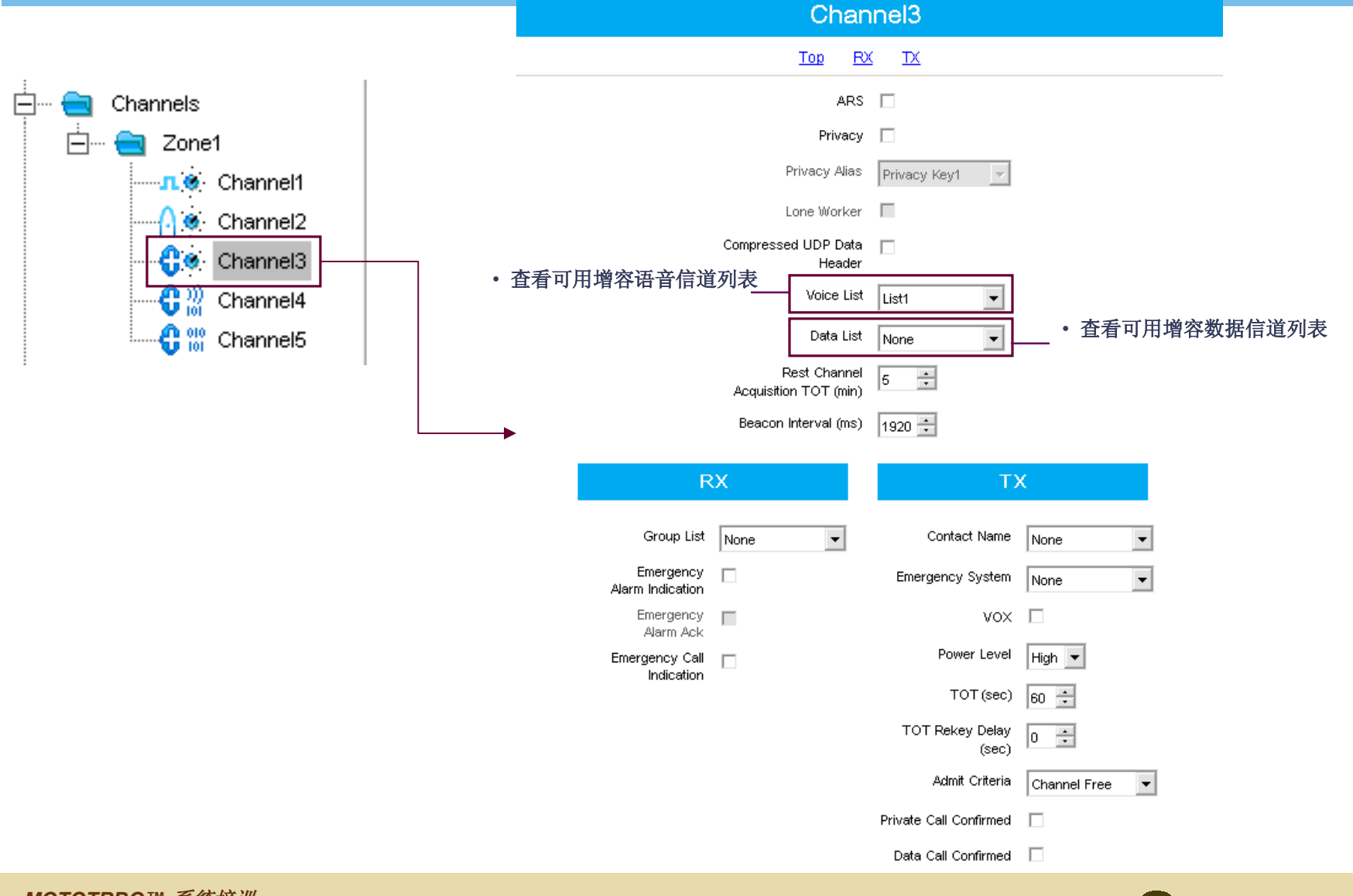

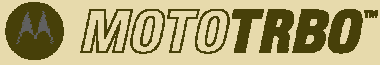

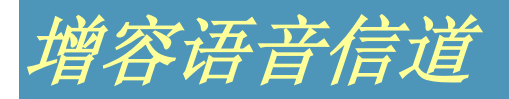

| 🚊 Channels | Channel4                              |                                 |  |  |  |
|------------|---------------------------------------|---------------------------------|--|--|--|
| 🗄 💼 Zone1  | Top RX TX                             |                                 |  |  |  |
| Channel1   | Color Code 1                          | Color Code 1 ÷                  |  |  |  |
| Channel3   | RX Only                               | RX Only                         |  |  |  |
| Channel4   | RX                                    | ТХ                              |  |  |  |
|            | Offset (MHz)                          |                                 |  |  |  |
|            | Frequency<br>(MHz) + 0.000000<br>Copy | Frequency<br>(MHz) 403.025000 🛨 |  |  |  |
|            | Ref Frequency<br>(MHz)                | Ref Frequency<br>(MHz)          |  |  |  |

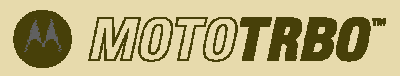

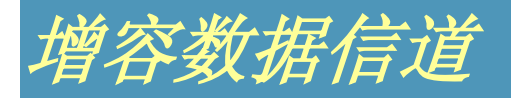

| 🗄 🖨 Channels                                 |  |                                 | Channel5                 |                                 |
|----------------------------------------------|--|---------------------------------|--------------------------|---------------------------------|
| Zone1                                        |  |                                 | Top <u>RX</u> TX         |                                 |
|                                              |  |                                 | Color Code 1 📫           |                                 |
| Channel2<br>Channel3<br>Channel4<br>Channel5 |  | Repeater Slot                   |                          |                                 |
|                                              |  | RX                              |                          | ТХ                              |
|                                              |  |                                 | Offset (MHz)             |                                 |
|                                              |  | Frequency<br>(MHz) 403.025000 ÷ | 0.000000<br><u>C</u> opy | Frequency<br>(MHz) 403.025000 ÷ |
|                                              |  | Ref Frequency<br>(MHz)          |                          | Ref Frequency<br>(MHz)          |

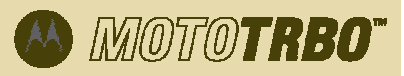

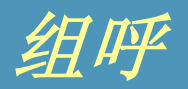

1. 将组呼添加至联系人列表:

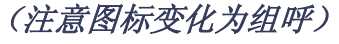

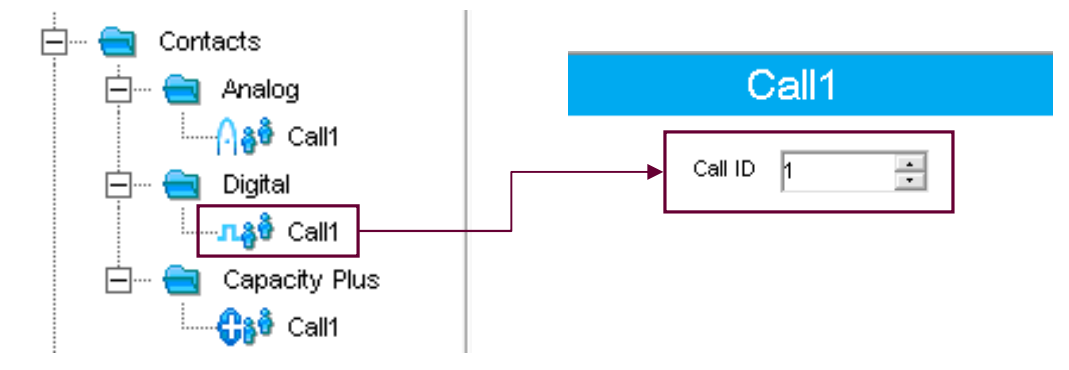

2. 将一个以上的群组添加至接收群组列表:

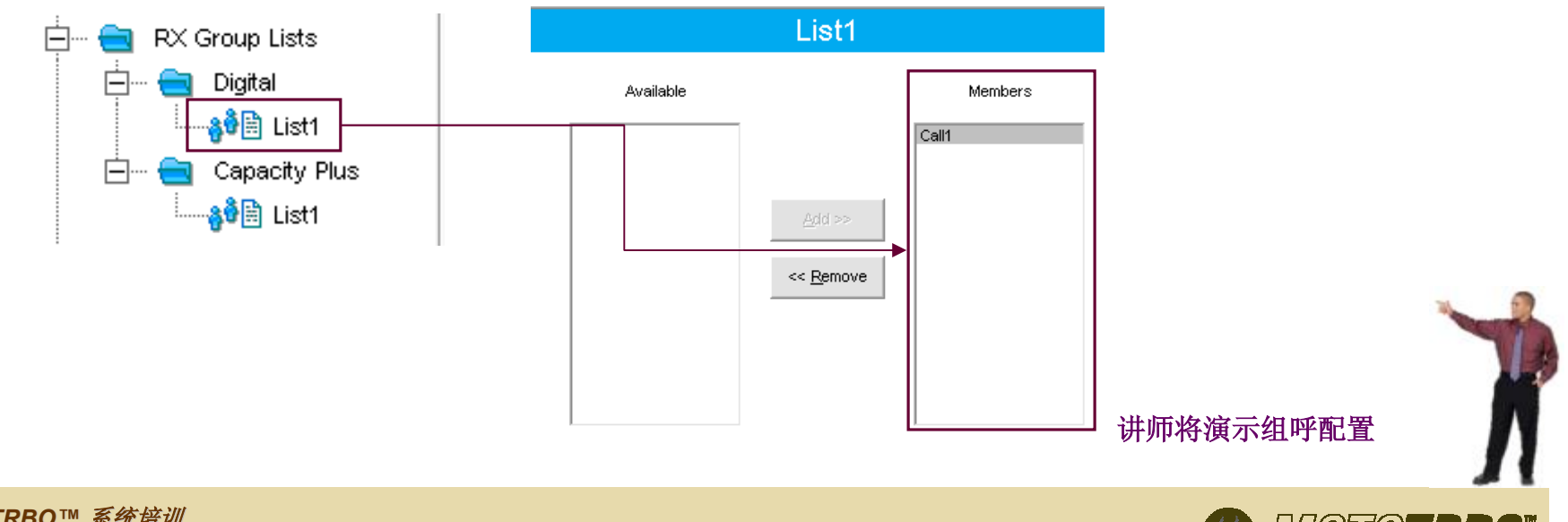

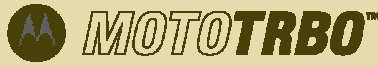

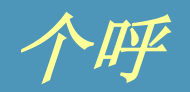

#### 1. 将个呼添加至联系人列表:

(注意图标变为个呼图标)

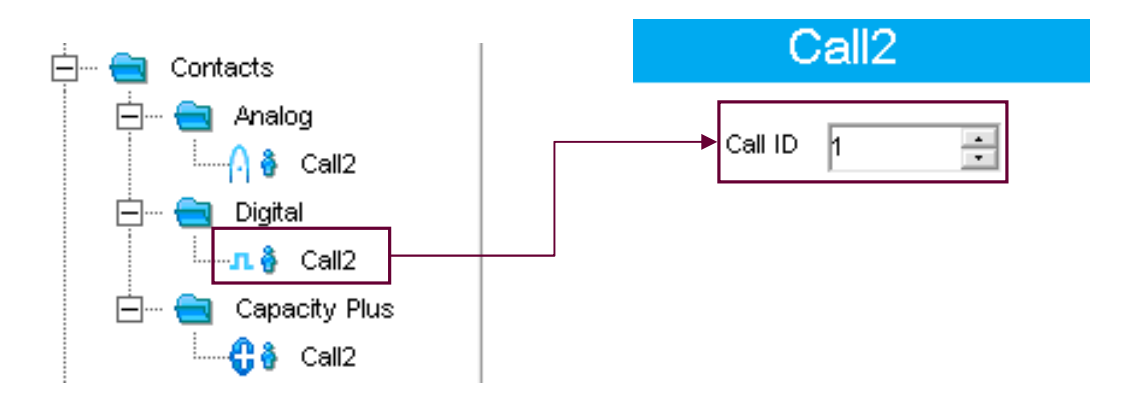

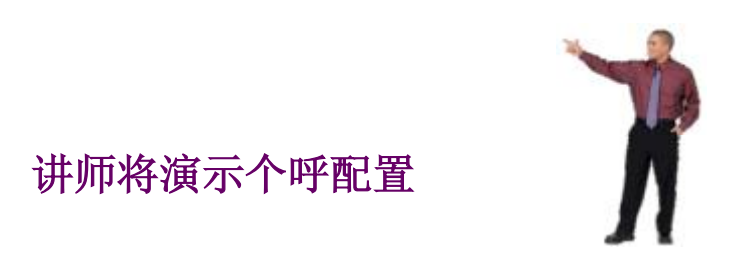

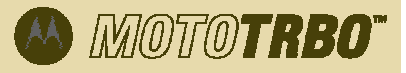

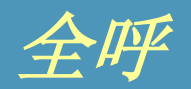

#### 1. 将全呼添加至联系人列表:

(注意图标变为全呼图标)

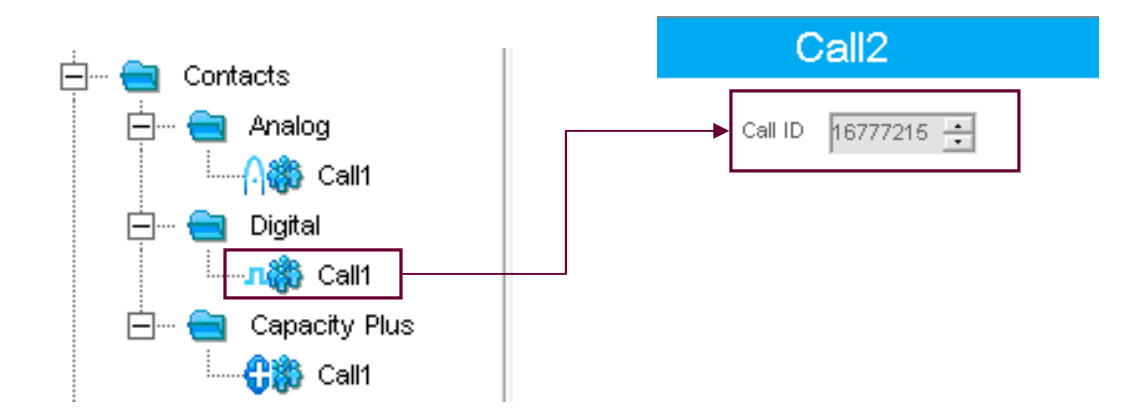

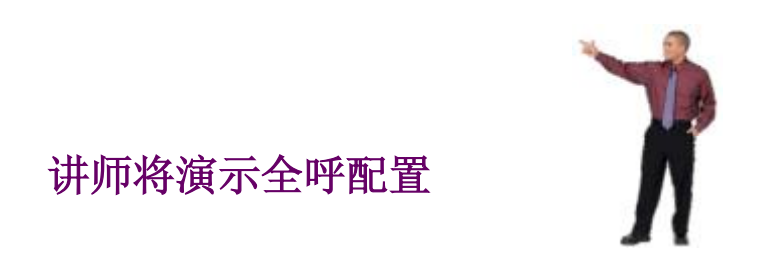

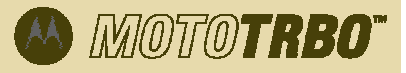

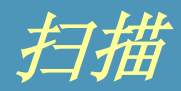

#### 1. 将成员添加至扫描列表:

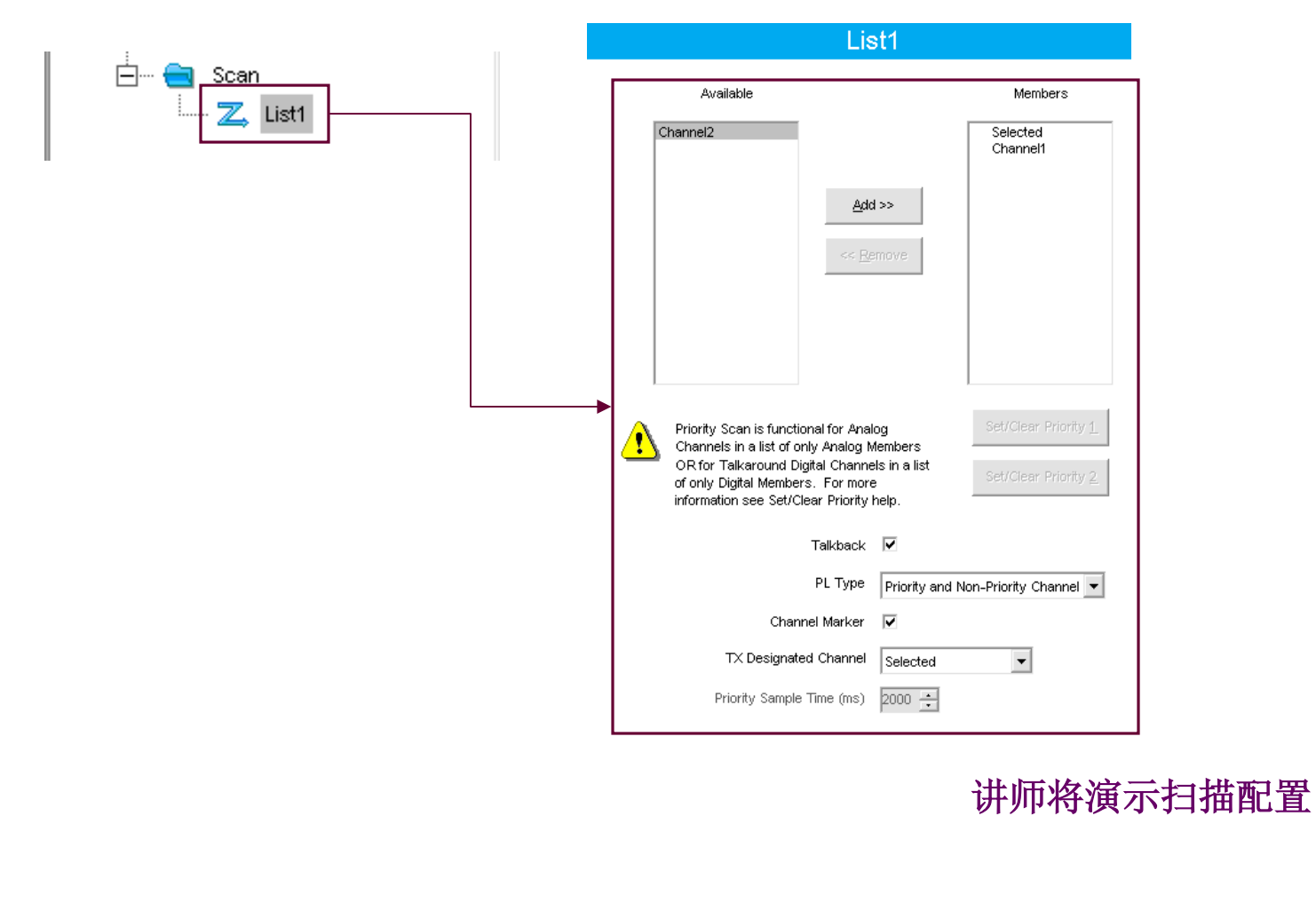

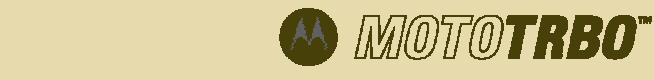

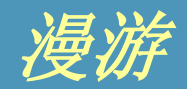

#### 1. 将成员添加至漫游列表:

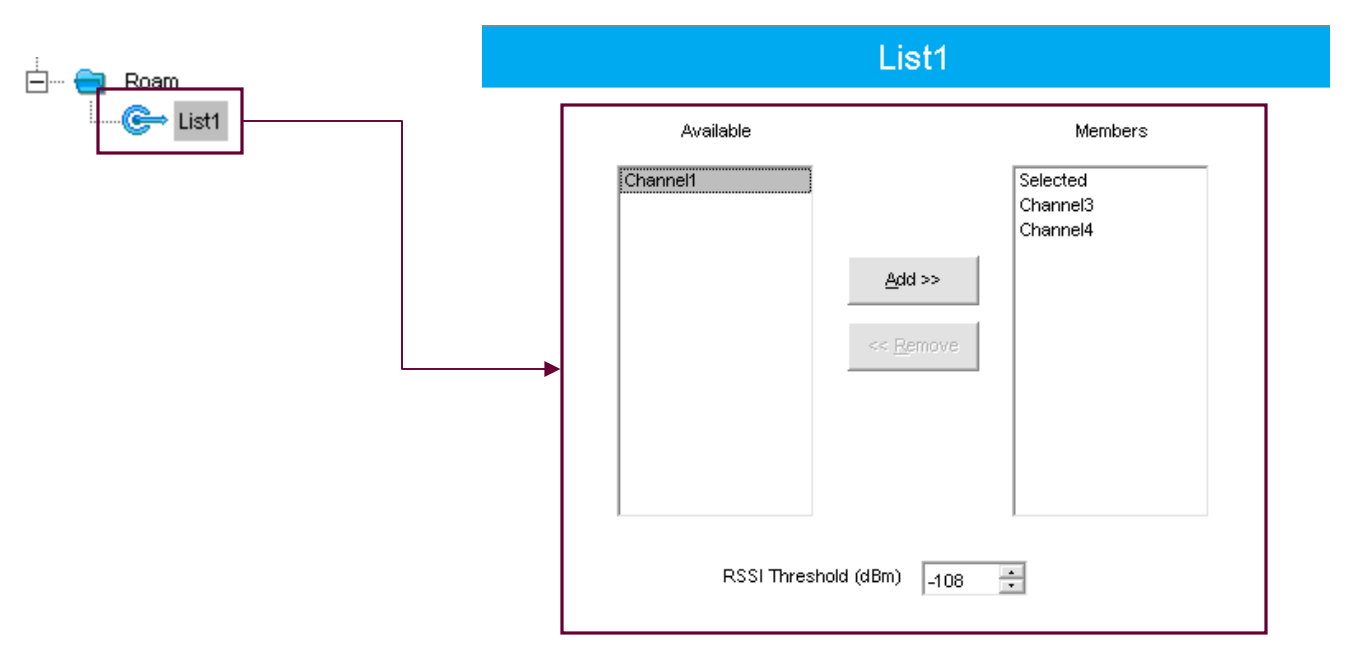

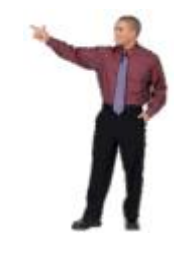

讲师将演示漫游配置

MOTOTRBO

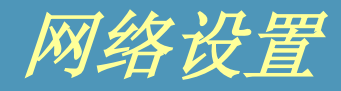

Network 1. 配置网络设置: Top Radio Network Services IP Site Connect Radio IP 192 . 168 . 10 . 1 Accessory IP 192.168.10.2 📲 Network Netmask 255.255.255.0 **Radio Network** CAI Network 12 🗧 CAI Group Network 225 🗧 Max TX PDU Size (bytes) 500 👻 Telemetry UDP Port 4008 ÷ Forward to PC 🛛 🗌 Services + ARS Radio ID ARS IP 0.0.0.0 ARS UDP Port 4005 🗧 TMS Radio ID + 讲师将演示网络配 TMS IP 0.0.0.0 TMS UDP Port 4007 🗧 **IP Site Connect** Beacon Interval (sec) 60 🗧 MOTOTRBO™ 系统培训 MOTOTRBO" 单元5-33

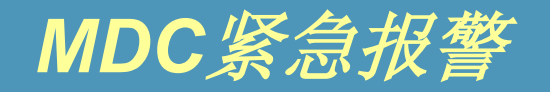

#### 1. 配置MDC紧急报警设置:

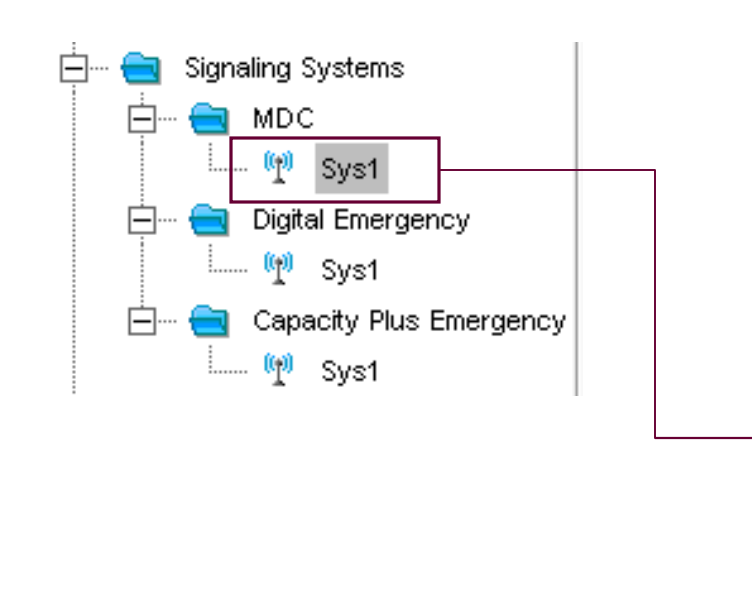

#### Sys1

|   | <u>Top DOS</u>                  | Emergency          |                |
|---|---------------------------------|--------------------|----------------|
|   | Primary ID (Hex)<br>PTT ID Type | 0001<br>None       |                |
|   | PTT Sidetone                    | Short 🗾            |                |
|   | Group ID                        | 001                |                |
|   | Pretime (ms)                    | 500 +              |                |
|   | D                               | os                 |                |
|   | Criteria Type                   | 1200 Hz or 1800 Hz |                |
|   | Coast Duration (ms)             | 100 🔹              |                |
| - | Auto Mute Duration (ms)         | 500 🗧              |                |
|   | Fixed Retry Wait Time (sec)     | 0.0 +              |                |
|   | Emei                            | rgency             |                |
|   | Alarm Type                      | Regular            |                |
|   | Mode                            | Emergency Alarm    |                |
|   | Revert Channel                  | Selected           |                |
|   | Impolite Retries                | 15 🛟               |                |
|   | Polite Retries                  | 5 🛟                | The            |
|   | PTT Sidetone                    |                    |                |
|   | 讲师将演示MD                         | C紧急报警配置            | Л              |
|   |                                 |                    | TO <b>TRBO</b> |

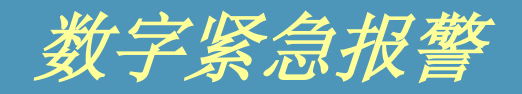

#### 1. 配置数字紧急报警设置:

| 🚔 🖮 💼 Signaling Systems                                       | Sys1                   |
|---------------------------------------------------------------|------------------------|
| ian in MDC<br>In MDC<br>In MP Sys1<br>In MP Digital Emergency | Alarm Type Regular     |
| □ □ □ □ □ □ □ □ □ □ □ □ □ □ □ □ □ □ □                         | Revert Channel None    |
| 🦞 Sys1                                                        | Polite Retries 5       |
|                                                               | Hot Mic Duration (sec) |

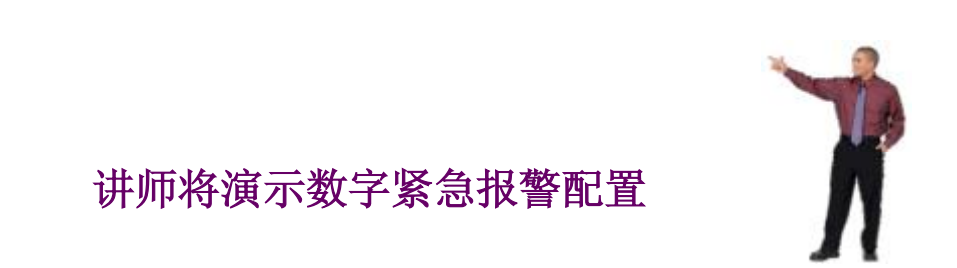

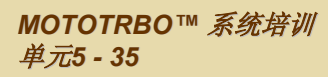

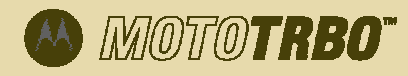

### 设定内容功能 - 增容模式紧急报警

#### 1. 配置增容模式紧急报警设置:

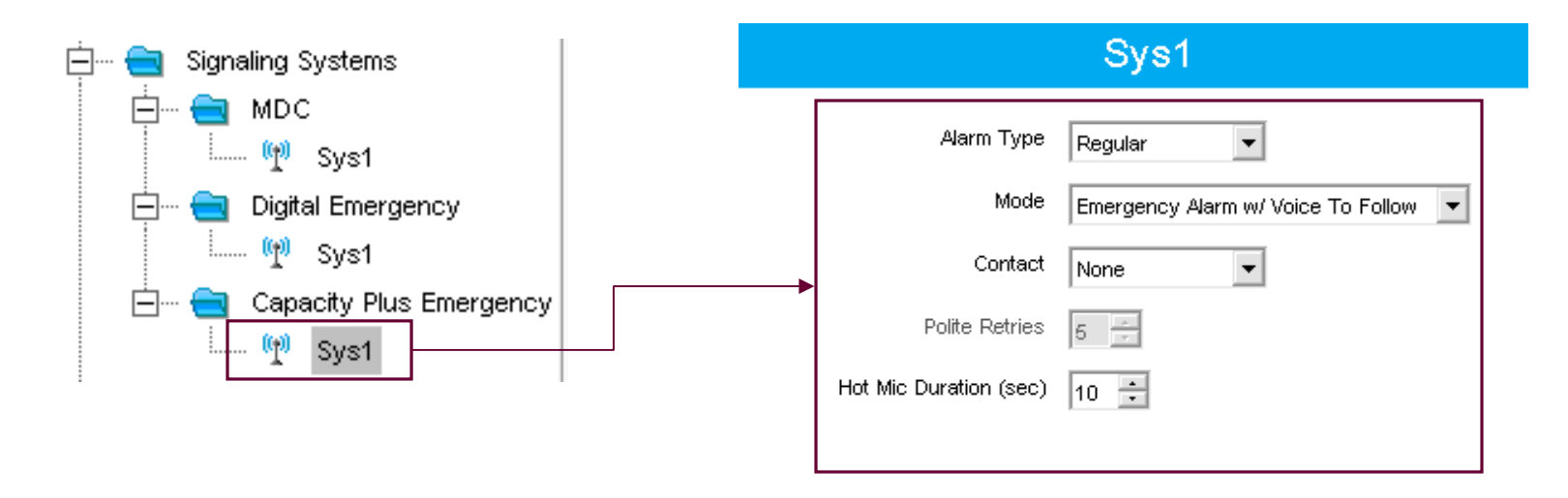

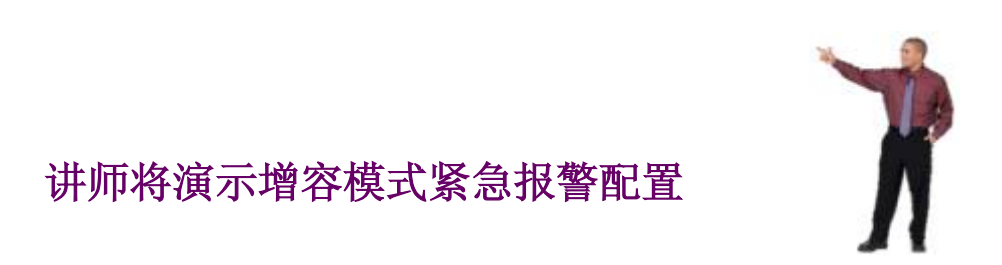

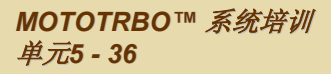

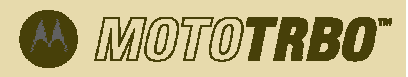

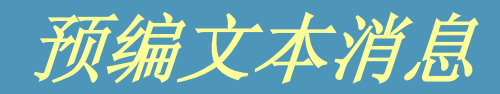

#### 1. 配置预编文本消息:

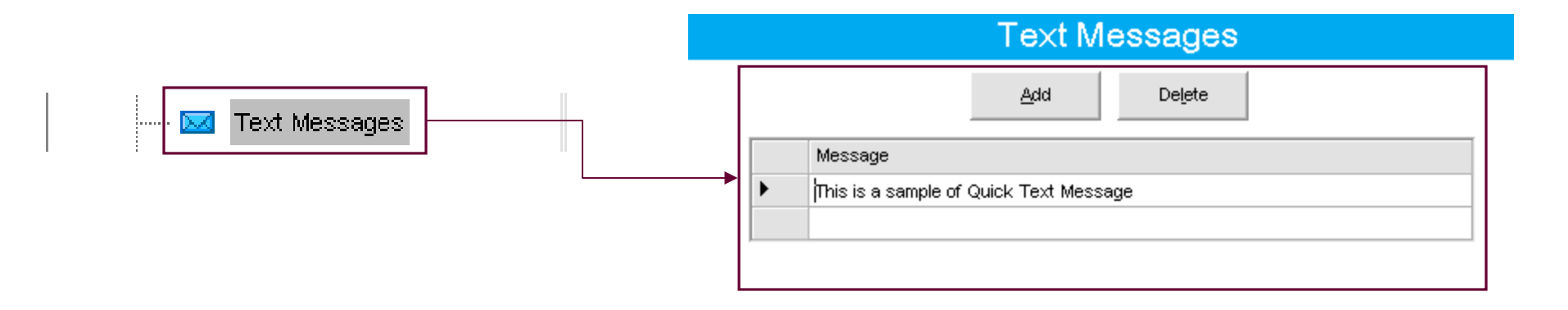

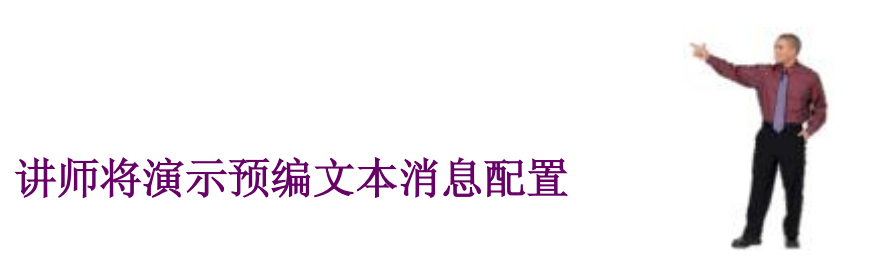

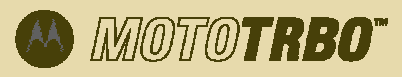

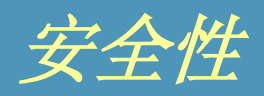

1. 选择安全类别:

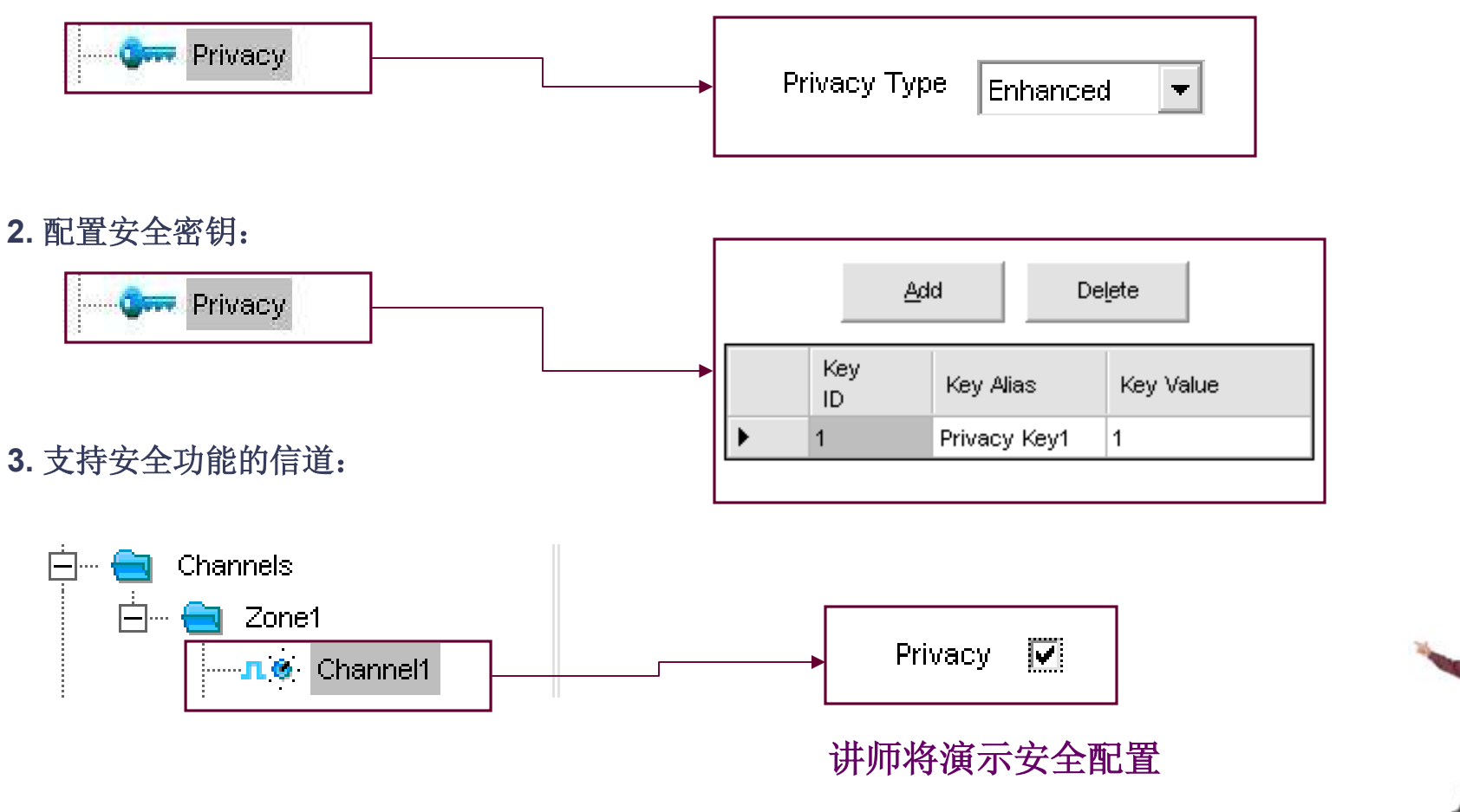

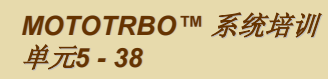

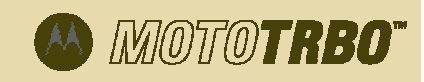

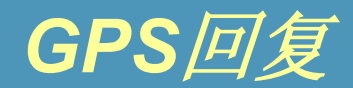

#### 1. 打开GPS回复功能(选定信道上):

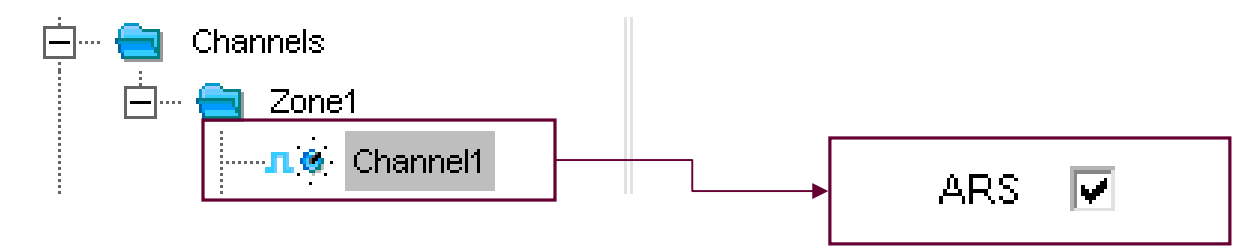

2. 设置GPS回复选项:

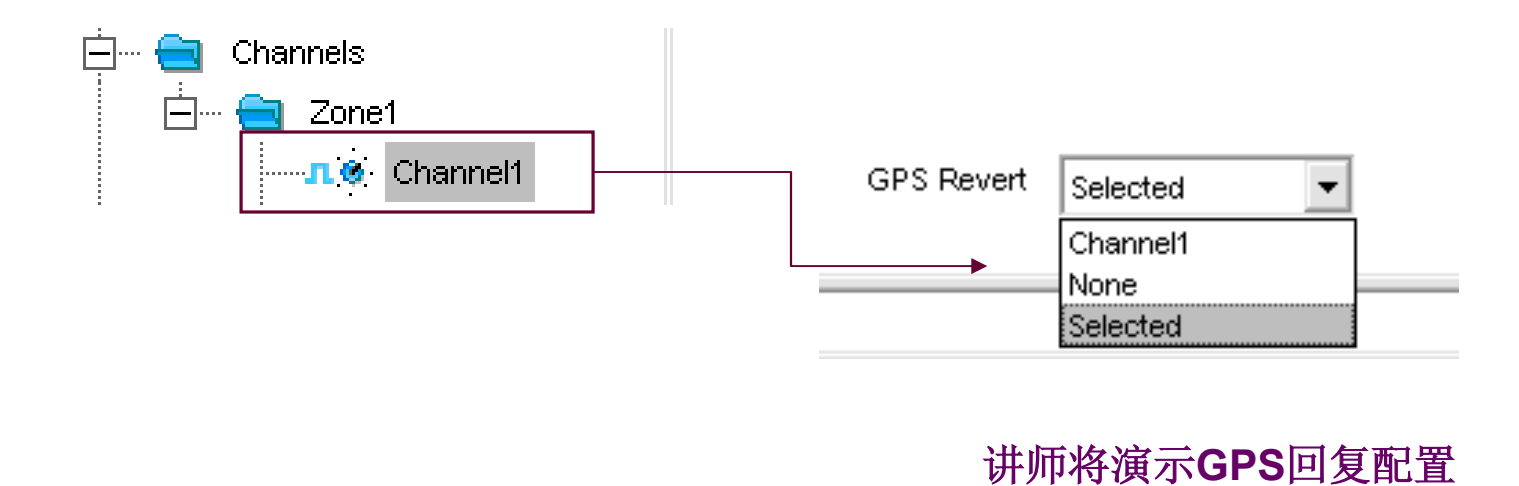

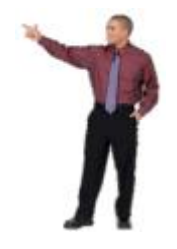

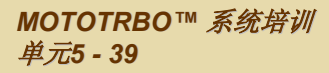

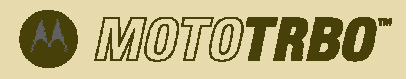

### VOX

#### 1. 配置VOX :

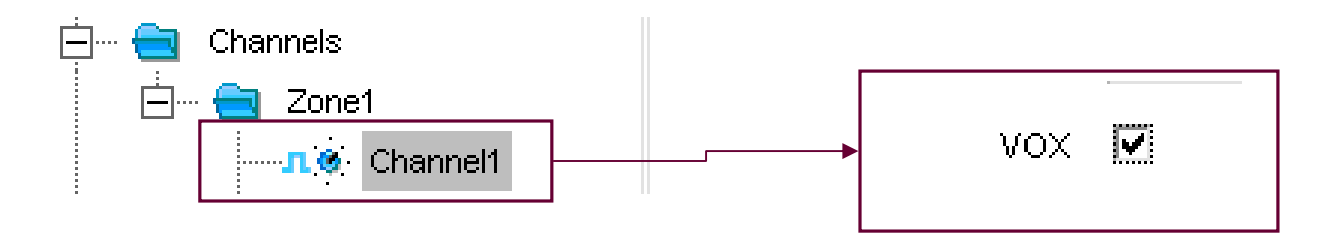

#### 2. 设置VOX灵明度级别:

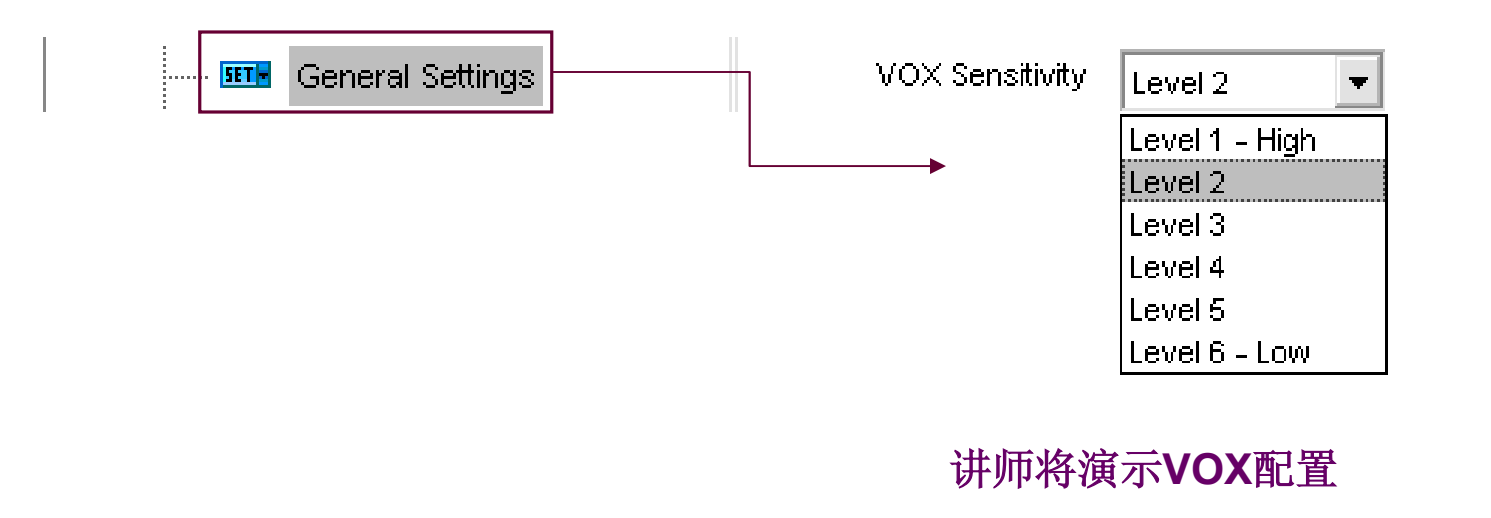

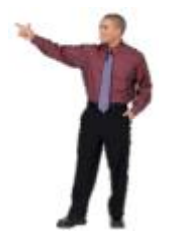

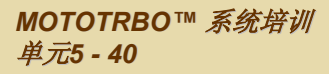

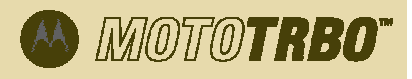

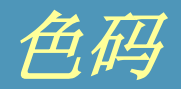

#### 1. 配置色码:

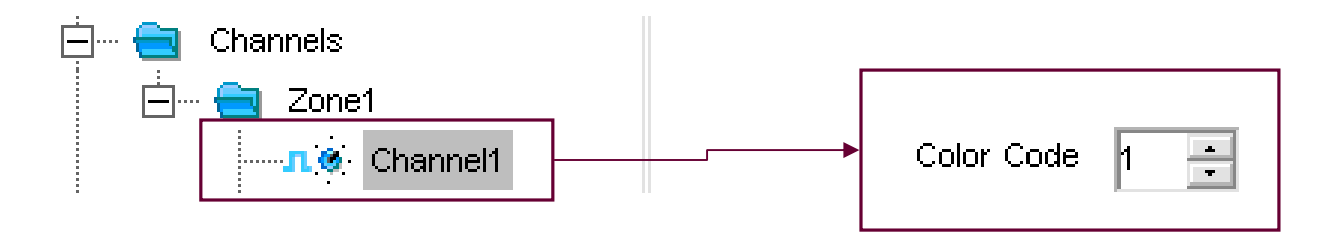

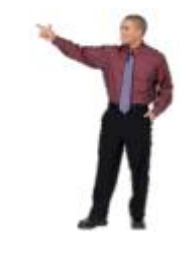

讲师将演示色码配置

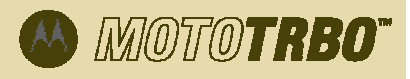

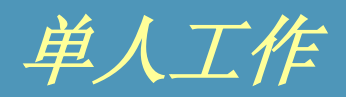

1. 打开单人工作功能(选定信道上):

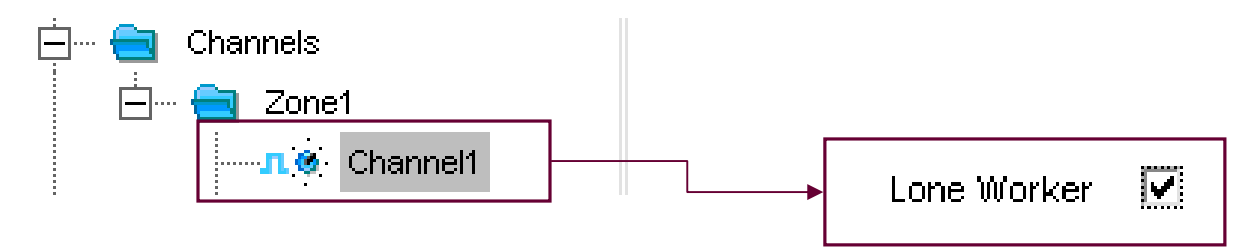

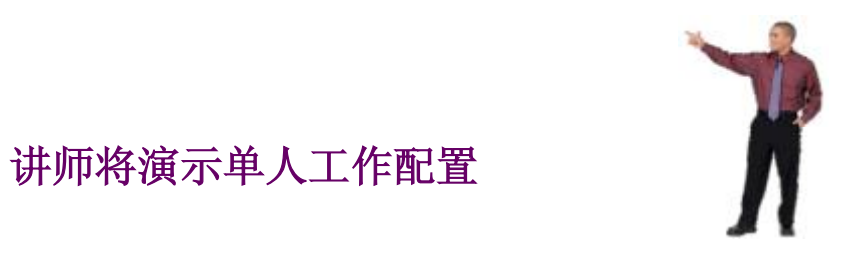

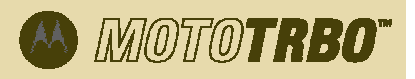

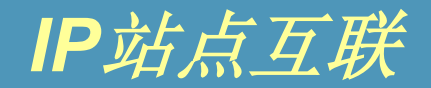

#### 1. 打开IP站点互联(选定信道上):

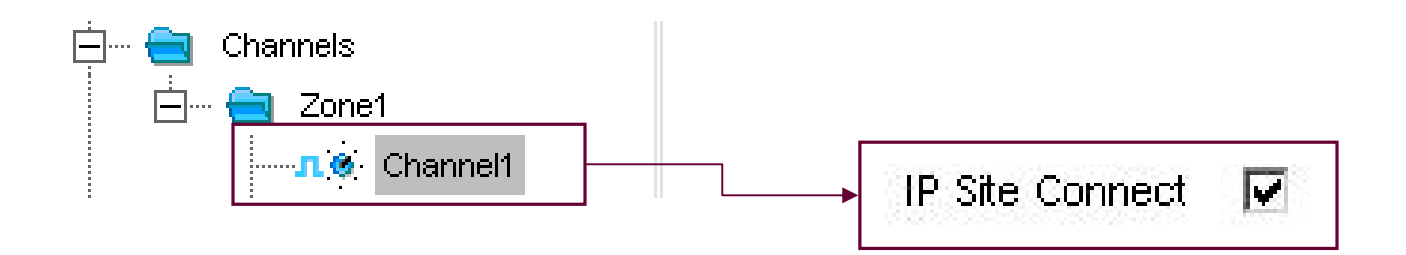

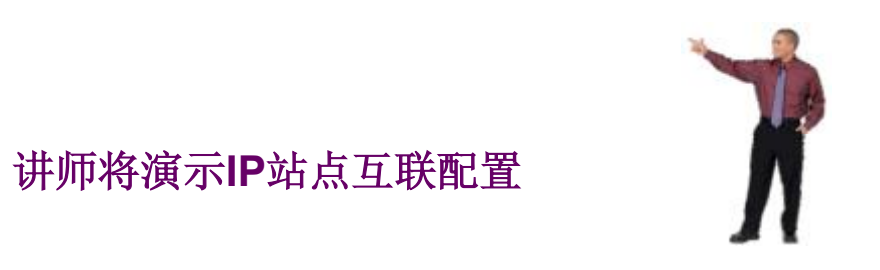

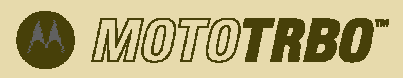

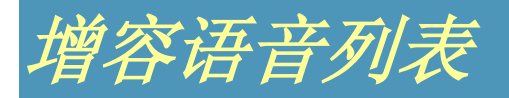

#### 1. 将成员添加至增容语音列表:

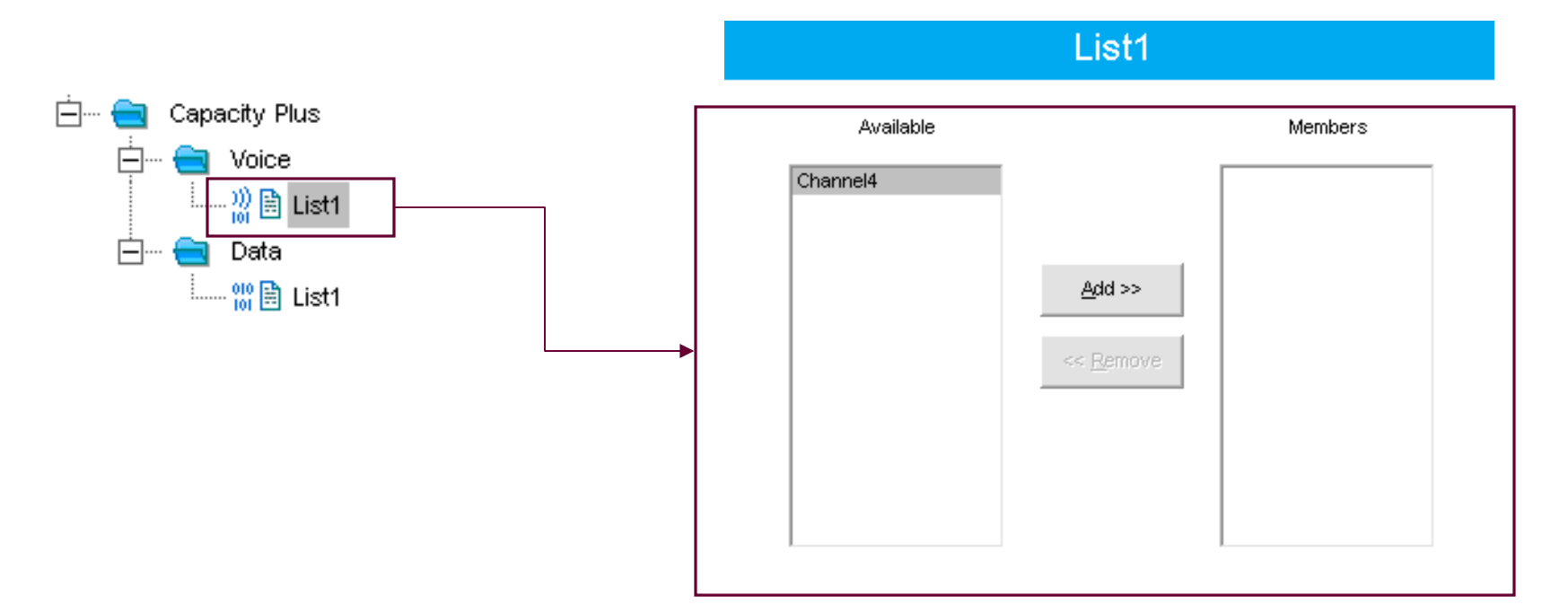

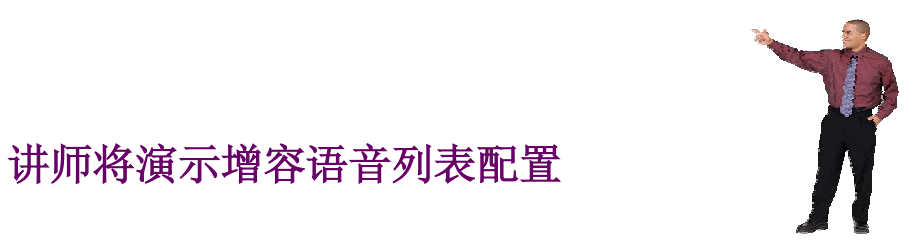

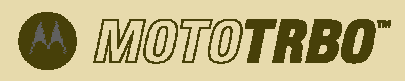

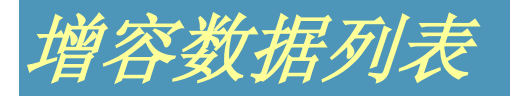

#### 1. 将成员添加至增容数据列表:

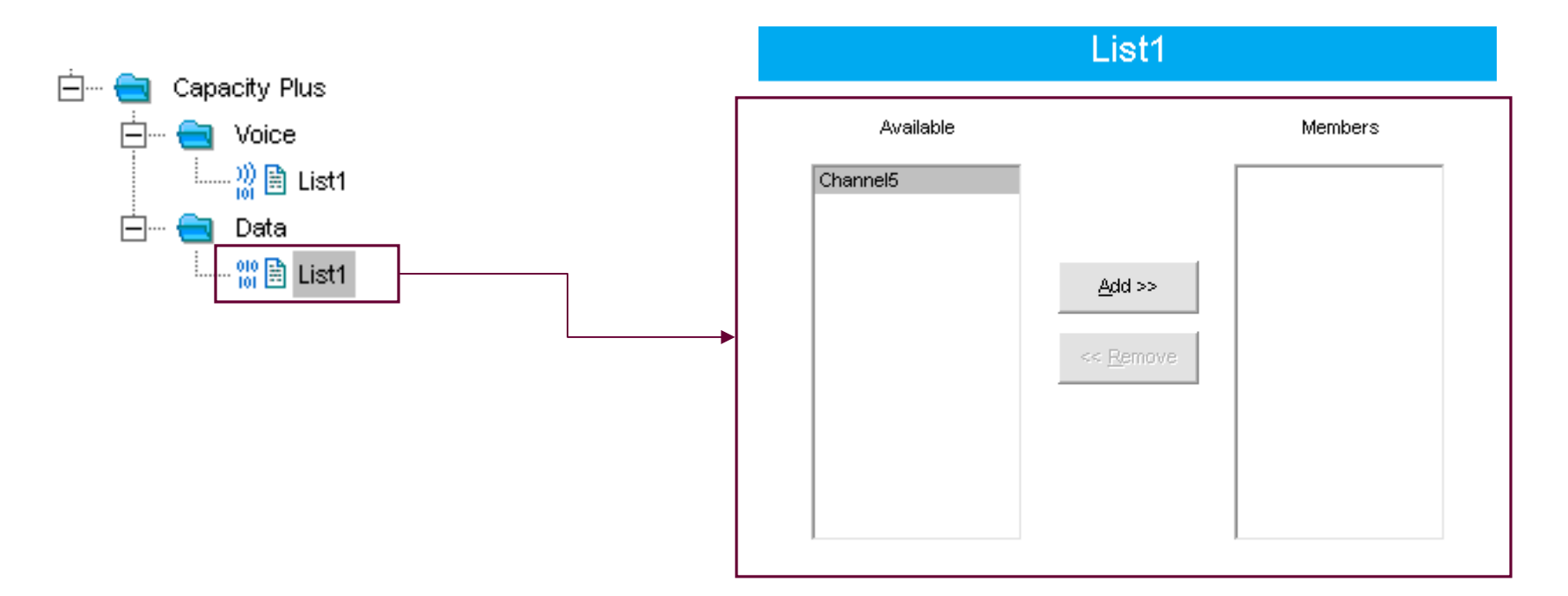

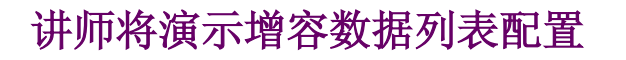

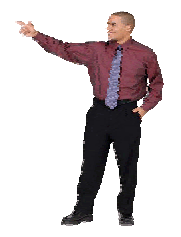

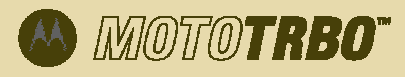

|                      | General Settings                     |
|----------------------|--------------------------------------|
| 山孙/、 航门里。            | Top CWID Microphone                  |
| 中                    | Radio Name Motorola                  |
|                      | Radio ID 1                           |
|                      | SIT (ms) 6000 ÷                      |
|                      | Group Call Hang Time (ms) 3000       |
|                      | Private Call Hang Time (ms) 4000     |
| 🗝 🎟 General Settings | Emergency Call Hang Time (ms) 4000   |
|                      | Call Hang Time (sec) 3 ÷             |
|                      | Repeat Gain (dB) 0.0 ÷               |
|                      | Antenna Relay Delay Timer (ms) 100 ÷ |
|                      | TX Low Power (W) 1.1 ÷               |
|                      | T× High Power (₩) 44.0 ÷             |
|                      |                                      |
|                      |                                      |
|                      | CWID                                 |
|                      | ID 123                               |
|                      |                                      |
|                      | TX Interval (min) 10                 |
|                      | Mix Mode Timer (min)                 |
|                      | Rate (W/PM) 20 ·                     |
|                      | Strip PL                             |
|                      | Microphone                           |
|                      |                                      |
|                      | Analog Mic AGC 🔽                     |

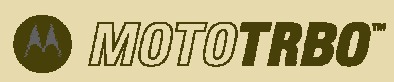

中继台-数字模式

#### 1. 配置数字模式中继台:

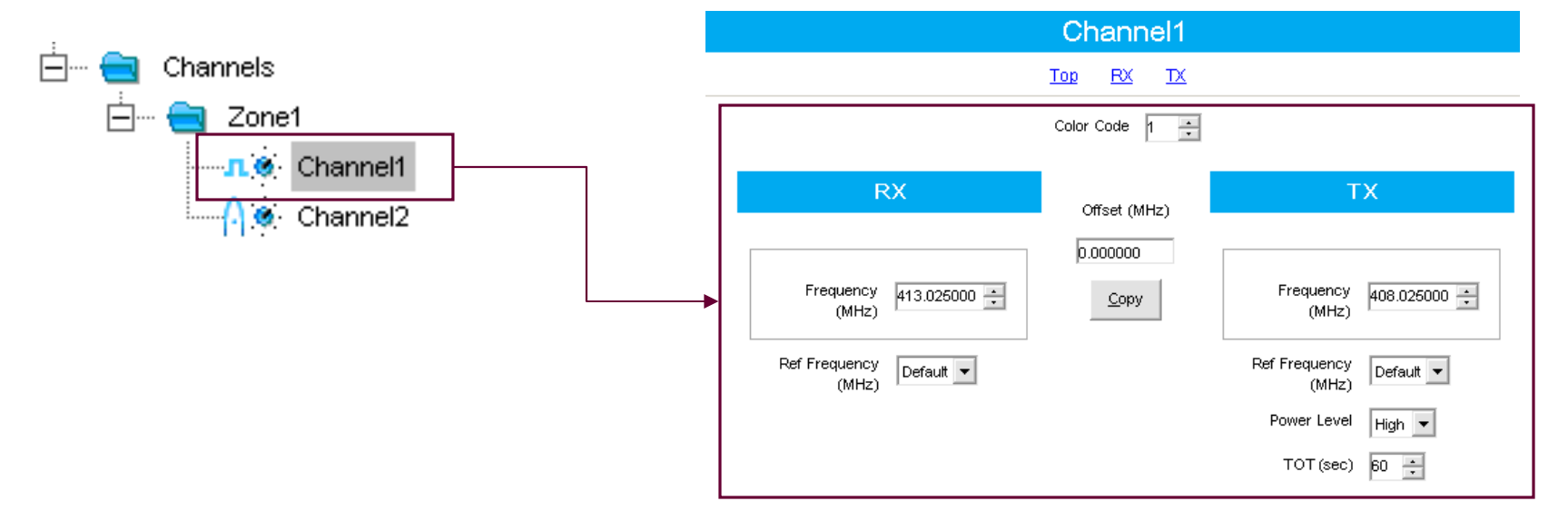

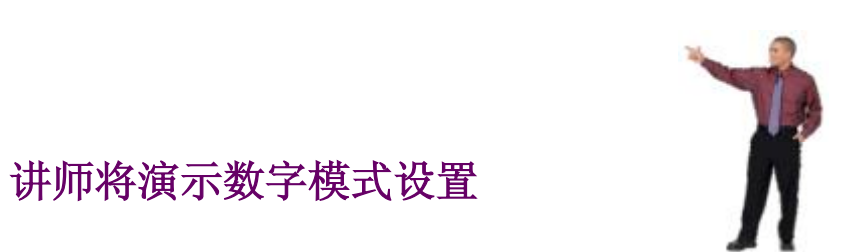

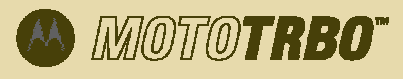

中继台 - 模拟模式

|                                                                | Channel2                                                                                                    |
|----------------------------------------------------------------|----------------------------------------------------------------------------------------------------|
| 1. 配置模拟模式中继台:                                                  | Top RX TX                                                                                                    |
| <b>1. 配置模拟模式中继合:</b><br>→ Channels<br>→ Channel1<br>→ Channel2 | Ig R     Ig R     Ig R     Ig R     Ig R     Ig R     Ig R     Ig R     Ig R     Ig R     Ig R     Ig R     Ig R     Ig R     Ig R     Ig R     Ig R     Ig R     Ig Ig     Ig Ig     Ig Ig     Ig Ig     Ig Ig     Ig Ig     Ig Ig     Ig Ig     Ig Ig     Ig Ig     Ig Ig     Ig Ig     Ig Ig     Ig Ig     Ig Ig     Ig Ig     Ig Ig     Ig Ig     Ig Ig        Ig Ig                                             < |
|                                                                | 讲师将演示模拟模式设置                                                                                                    |
| MOTOTRBO™ 系统培训<br>单元5 - 48                                     | Μοτοτα                                                                                                    |

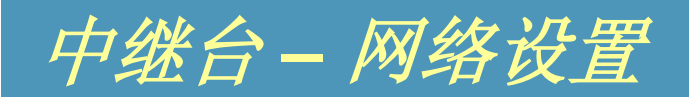

|           | Network                                         |           |
|-----------|-------------------------------------------------|-----------|
| 1 配置网络设置。 | Top Radio Network Capacity Plus IP Site Connect |           |
|           | Radio IP 192 . 168 . 10 . 1                     |           |
|           | Accessory IP 192.168.10.2                       |           |
|           | Netmask 255.255.255.0                           |           |
| Network   | Radio Network                                   |           |
|           | CAI Network 12 +                                |           |
|           | CAI Group Network                               |           |
|           | Capacity Plus                                   |           |
|           | Beacon Duration (ms) 180 🔹                      |           |
|           | Beacon Interval (ms)                            |           |
|           | IP Site Connect                                 |           |
|           | Durantur Tura                                   |           |
|           | Repeater Type IP Site Peer                      |           |
|           | Beacon Duration (ms) 4320                       |           |
|           | Beacon Interval (sec) 60 🔅                      | × 0       |
|           | Authentication Key                              |           |
|           | Master IP 0 . 0 . 0 . 0                         |           |
|           | Master UDP Port 60000                           |           |
|           | DHCP                                            |           |
|           | Ethernet IP 0 . 0 . 0 . 0                       | 讲师将演示网络配置 |
|           | Gateway IP 0 · 0 · 0 · 0                        |           |
|           | Gateway Netmask 255 . 255 . 255 . 255           |           |
|           | IP Site UDP Port 50000                          |           |
|           | Peer Firewall Open Timer (sec)                  |           |
|           | Master Archive File                             |           |

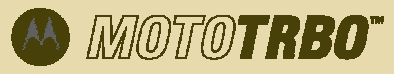

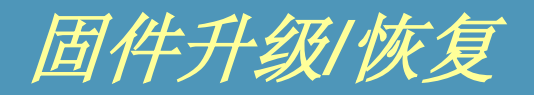

- MOTOTRBO CPS支持对讲机固件和设定内容升级(安装最新的升级包)。
- 升级方式: 下载'update packs',并将其存入'Device Update'文件夹。
- 必须安装'FlashZap Driver'才能让升级生效。
- 用户使用 'Update/Recover' 功能时驱动程序自动开始安装。

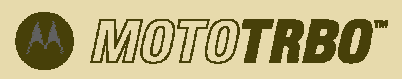

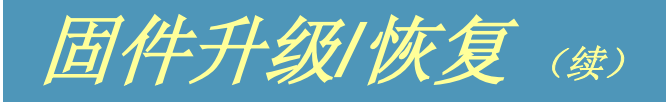

对于Windows XP® Home or Professional操作系统:

- 1. 关闭计算机上正在运行的其他所有MOTOTRBO应用程序。
- 2. 将编程电缆的一端插入对讲机,另一端插入计算机的USB接口,然后打开对讲机的电源。
- 3. 在计算机上打开CPS。
- 4. 在CPS目录中,选择'Device / Update or Recover'。
- 5. 出现Device Update / Recover(设备升级/恢复)目录后,选择固件和设定内容,然后点击'Ok'。
- 6. 'Found New Hardware Wizard' 窗口自动弹出。

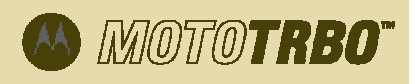

### 固件升级/恢复 (续)

- 7. 如果没有安装FlashZap驱动程序,CPS显示一条错误消息。点击'Ok'。
- 8. 选择'Install the software automatically (Recommended)'。点击'Next'。
- 9. 等待计算机搜索和安装驱动程序。
  - 注:点击 'Browse'可手动选择驱动程序。驱动程序默认路径为C:\Program Files\Common Files\Motorola\MOTOTRBO Driver
- **10.** 安装结束后,点击'Finish'。

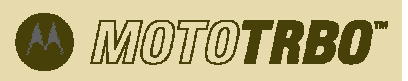

### 检索固件和设定内容

要检索固件和设定内容:

- 1. 打开网络浏览器。
- 2. 登录摩托罗拉网站 (<u>http://motorola.com/businessonline</u>)。
- **3.** 查询最新版固件和设定内容升级包,并将该文件(压缩格式)保存到计算机中。
- 4. 将压缩文件解压缩至设备升级文件夹(位于安装CPS的目录)。
  - 注:点击 'Browse'可手动选择驱动程序。驱动程序默认路径为C:\Program Files\Common Files\Motorola\MOTOTRBO Driver

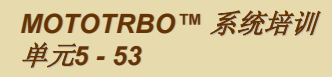

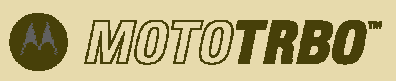

### IP站点系统设定内容配置

- 下面几张幻灯片将介绍如何针对如下功能配置IP站点系统设定内容 (.mtb):
  - 主台
  - 1. 存档密码
  - 2. 信标时长
  - 3. 信标间隔
  - 4. 鉴权密钥
  - 5. 主台IP地址
  - 6. 主台UDP端口号
  - 7. 对等体防火墙打开定时器
  - 8. DHCP
  - 9. 网关IP地址
  - 10. 网关掩码

- 对等体
- 1. 信标时长
- 2. 信标间隔
- 3. DHCP
- 4. 以太网IP地址
- 5. 网关IP地址
- 6. 网关掩码
- 7. IP站点UDP端口号

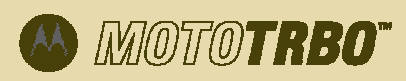

### 创建新的IP站点系统设定内容

- 1. 在目录栏中选择File -> New IP Site System... 或者按Ctrl+N。
- 2. 将文件保存为IP站点系统CPS类型(\*.mtb)。
- 3. 在屏幕左边的树状视图中,鼠标右击主台图标(表示IP站点主台),选择 'ADD'添加IP站点对等体。每个主台最多可带30个对等体。
- 4. 对IP站点主台或任意IP站点对等体重新命名,鼠标右击希望重新命名的项目, 然后点击 'Rename'或按F2。
- 5. 用户可能希望输入中继台的型号和系列号。如果这两个字段为空白,系统只允 许进行克隆操作。
- 6. 关于各个字段设置的更多信息,请参见相应的帮助页或Help Pane。
- 7. 对中继台进行写频或克隆。
- 8. 拔掉USB电缆。

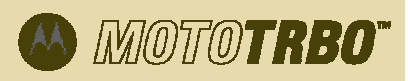

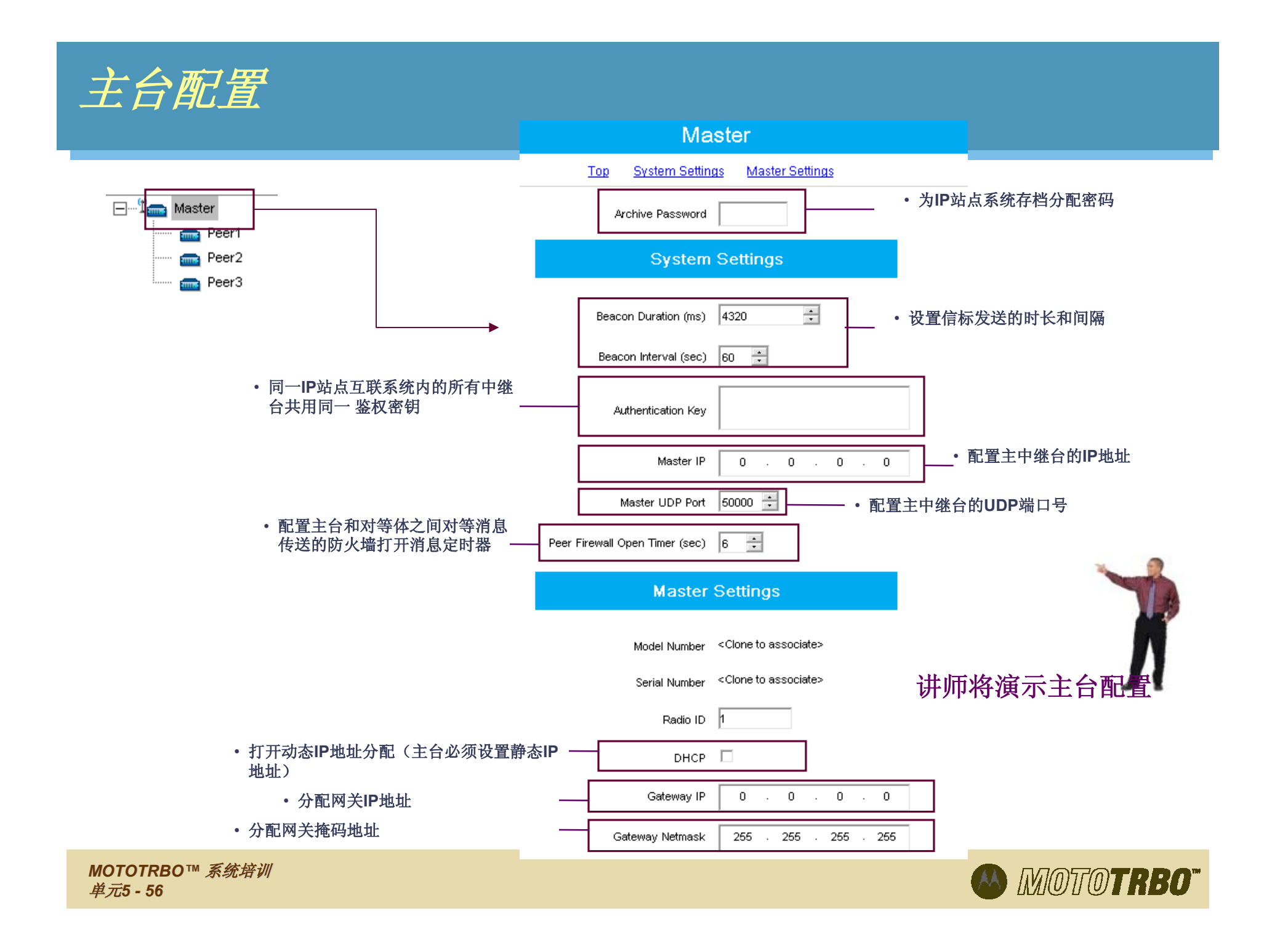

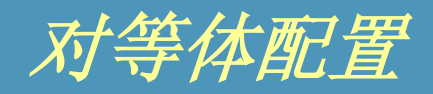

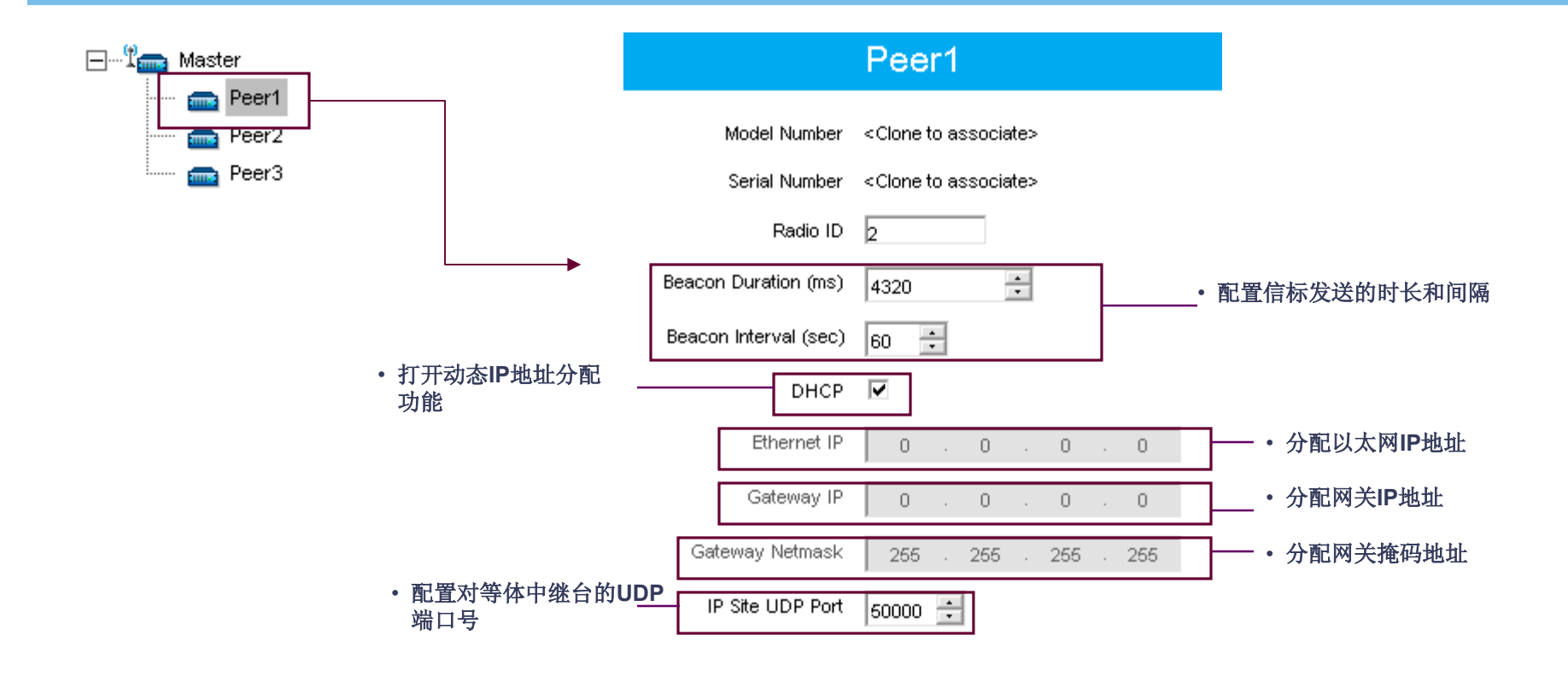

讲师将演示对等体配置

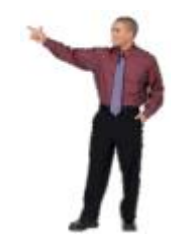

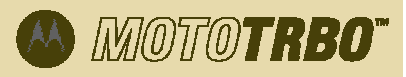

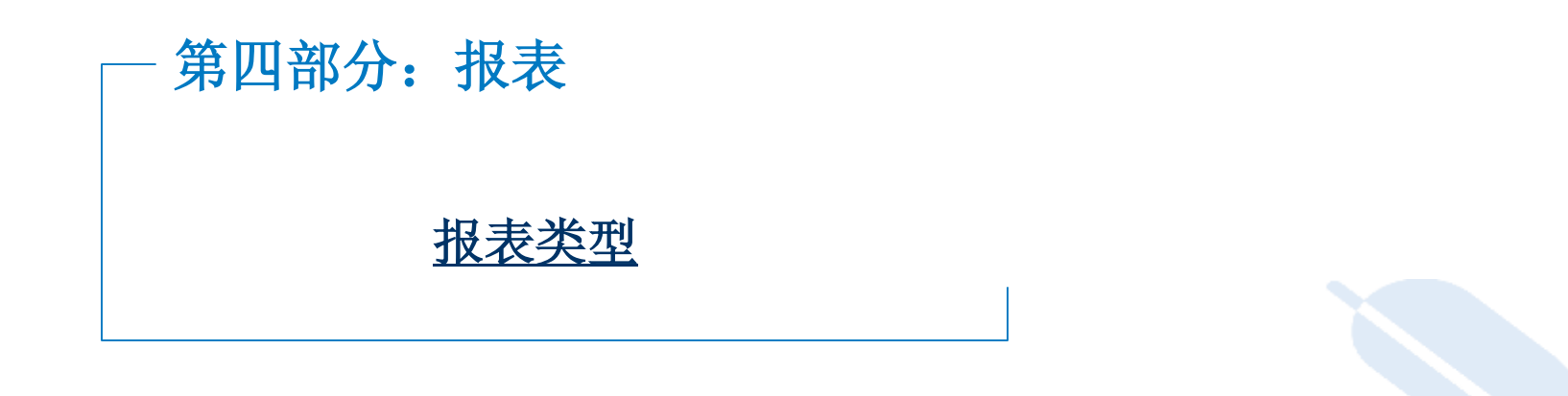

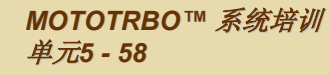

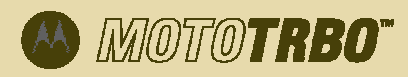

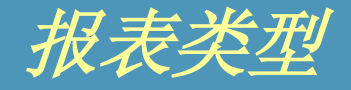

- 生成的报表可反映当前的设定内容配置。
- 共有三类报表:
  - 信道概要
    - 信道配置列表
  - 客户报表
    - 一般配置和经销商联系信息列表
  - 详细报表
    - CPS中每个选项卡的详细设定内容配置类表

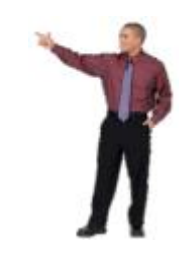

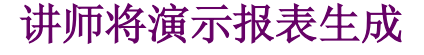

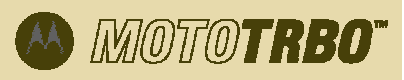

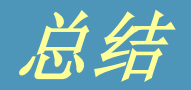

### 到此我们将结束本单元的学习。 在本单元中,大家学习了以下内容:

- CPS的特性、功能和优越性
- CPS 设置和安装
- 设定内容配置
- 客户报表生成

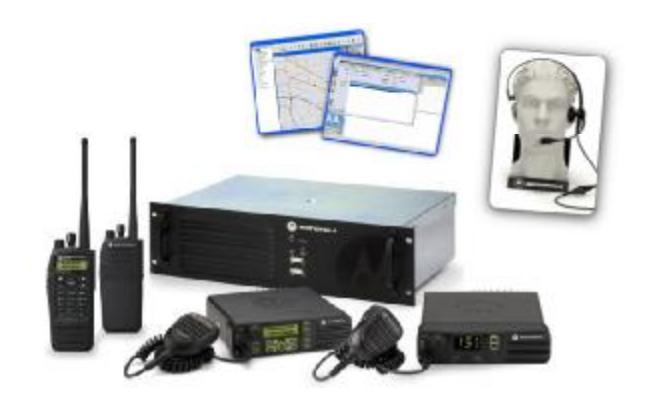

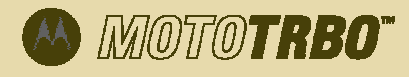

## 上机操作

MOTOTRBO"

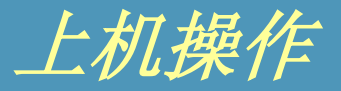

#### • 利用MOTOTRBO CPS配置以下功能:

- 1. 数字信道
- 2. 模拟信道
- 3. 增容系统
- 4. 增容语音信道
- 5. 增容数据信道
- 6. 组呼
- 7. 个呼
- 8. 全呼
- 9. 扫描
- 10. 漫游
- 11. 网络设置
- 12. MDC紧急报警
- 13. 数字紧急报警

- 14. 增容模式紧急报警
- 15. 预编文本消息
- 16. 安全性—基础和增强
- 17. GPS回复
- 18. VOX
- 19. 色码
- 20. 单人工作
- 21. IP站点互联
- 22. 增容语音列表
- 23. 增容数据列表
- 24. IP站点互联
- 25. 漫游列表
- 26. 中继台
- 利用单元4中形成的群组织,配置单站和/或IP站点互联系统。

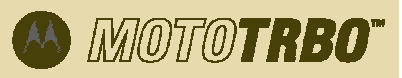